# RAMCO AVIATION SOLUTION ENHANCEMENT NOTIFICATION Version 5.8.1

Finance

©2017 Ramco Systems Ltd. All rights reserved. All trademarks acknowledged

©2017 Ramco Systems Ltd. All rights reserved. All trademarks acknowledged.

This document is published by **Ramco Systems Ltd.** without any warranty. No part of this document may be reproduced or transmitted in any form or by any means, electronic or mechanical, for any purpose without the written permission of **Ramco Systems Limited**.

Improvements and changes to this text necessitated by typographical errors, inaccuracies of current information or improvements to software programs and/or equipment, may be made by Ramco Systems Limited, at any time and without notice. Such changes will, however, be incorporated into new editions of this document. Any hard copies of this document are to be regarded as temporary reference copies only.

The documentation has been provided for the entire Aviation solution, although only a part of the entire solution may be deployed at the customer site, in accordance with the license agreement between the customer and Ramco Systems Limited. Therefore, the documentation made available to the customer may refer to features that are not present in the solution purchased / deployed at the customer site.

# contents

| WHAT'S NEW IN PAYABLES MANAGEMENT?                                   | 5           |
|----------------------------------------------------------------------|-------------|
| Ability to Specify Value Based Tolerance for matching                | 5           |
| Background                                                           | 5           |
| Change Details                                                       | 5           |
| Ability to automate Supplier Invoicing function integrating with O   | CR system 9 |
| Background                                                           | 9           |
| Change Details                                                       | 9           |
| Ability to enable workflow in AP Invoicing Hub with an ability to re | eroute 12   |
| Background                                                           | 12          |
| Change Details                                                       | 12          |
| Ability to enable workflow for authorization of documents            |             |
| Background                                                           | 13          |
| Change Details                                                       |             |
| Ability to record tax information in Sundry Payment                  |             |
| Background                                                           |             |
| Change Details                                                       |             |
| Ability to record tax in Recurring Voucher Template                  | 20          |
| Background                                                           |             |
| Change Details                                                       |             |
| WHAT'S NEW IN APPROVE ANYWHERE?                                      |             |
| Ability to manage Invoice Authorization using iPhone                 | 22          |
| Background                                                           |             |
| Change Details                                                       | 22          |
| Approve Anywhere Application Pre-Requisites                          |             |
| Installation Guide                                                   |             |
| Application Configuration                                            | 23          |
| User Interfaces                                                      | 24          |
| Infrastructure User Interfaces                                       | 24          |
| Menu Options                                                         | 24          |
| Actionable User Interfaces                                           |             |
| Invoices & Notes                                                     | 27          |

# contents

| WHAT'S NEW IN ACCOUNT BASED BUDGET?                                        |
|----------------------------------------------------------------------------|
| Maintain Analysis Rule Definition for M&E Transactions                     |
| Change Details                                                             |
| WHAT'S NEW IN ASSET DEPRECIATION PROCESSING? 34                            |
| Ability to allocate depreciation to contracts based on usage or mapping of |
| asset to aircraft                                                          |
| Background                                                                 |
| Change Details                                                             |
| WHAT'S NEW IN FIXED ASSET REPORTS?                                         |
| Ability to Review Aircraft Value Based on Aircraft Configuration           |
| Background                                                                 |
| Change Details                                                             |
| WHAT'S NEW IN COST BUDGET?                                                 |
| Ability to Capture Cost Budget at CC-Analysis-CE level                     |
| Background                                                                 |
| Change Details                                                             |

# WHAT'S NEW IN PAYABLES MANAGEMENT? Ability to Specify Value Based Tolerance for matching

Reference: AHBG-6037

# Background

The Invoice matching tolerances are set to trap the exceptions in Invoice rate/value between Order & Invoice beyond a certain tolerance percentage. This is given at two levels: Auto-Match and Force Match Tolerance, which set a cap for invoice rate/value variance. Further, the cap for invoice rate/value variance can also be set for both negative and positive variance. However, currently, invoice variance tolerance is allowed only as a percentage and cannot be set in terms of value. The requirement is to enable definition of tolerance for invoice variances in value in addition to percentage based tolerance.

This enhancement brings another dimension in managing supplier order based invoice variances by specifying tolerance in **VALUE** (to be provided in base currency) for the invoice amount which is based on a parameter defined in **Set Finance Process Parameters** (Payables Management  $\rightarrow$  Supplier Order Based Invoice). (See exhibit: 1). Now, the enhancement allows the user to set the tolerance in VALUE for invoice amount in conjunction with the existing functionality of percentage based invoice tolerance.

# **Change Details**

 This enhancement allows the user to set the tolerance limit in VALUE for invoice amount along with existing percentage based set options. Following table shows the possible combinations of tolerance for Invoice Variance:

| SI. No. | Tolerance-1  | Tolerance-2 | Remarks                                            |
|---------|--------------|-------------|----------------------------------------------------|
| 1.      | Rate %       | NA          | % tolerance on Rate                                |
| 2.      | Value %      | NA          | % tolerance on Value                               |
| 3.      | Value- Value | NA          | Value tolerance on Value                           |
| 4.      | Rate %       | Value-Value | % tolerance on Rate & Value tolerance on value     |
| 5.      | Value %      | Value-Value | % tolerance on Value & Value<br>tolerance on value |

 The existing set options governing tolerance limits for Supplier Order Based Invoice have been moved from the Set Functions Defaults activity to the Set Finance Process Parameters activity as mentioned below:

| Process Parameter                                              | Permitted Value                                                                   | Values |
|----------------------------------------------------------------|-----------------------------------------------------------------------------------|--------|
| Invoice Tolerance for Auto Matching based on                   | Enter '0' for 'None' and '1' for 'Rate' and '2' for 'Value' and<br>'3' for 'Both' |        |
| Invoice Tolerance for rate                                     | Enter '1' for 'Percentage'                                                        |        |
| Invoice Tolerance for value                                    | Enter '1' for 'Percentage' and '2' for 'Value' and '3' for 'Both'                 |        |
| Invoice Tolerance (%) for Auto Matching                        | Enter a positive numeric value                                                    |        |
| Invoice Tolerance (%) for Forced Matching                      | Enter a positive numeric value                                                    |        |
| Invoice Tolerance (value-Base Currency) for Auto<br>Matching   | Enter a positive numeric value                                                    |        |
| Invoice Tolerance (value-Base Currency) for<br>Forced Matching | Enter a positive numeric value                                                    |        |
| Allow Auto Match Failed Invoices during Period<br>Closure      | Enter '0' for 'No' and '1' for 'Yes'                                              |        |

#### **Exhibit 1: Set Finance Process Parameters**

| 🖈 🔋 Set Finance Process Parameters Ramco Role - RAMCO OU 👻 🕫 🛱 🔶 ? 🗔 🗖 |       |                              |                                                              |                               |                                                   |                |                    |               |   |
|------------------------------------------------------------------------|-------|------------------------------|--------------------------------------------------------------|-------------------------------|---------------------------------------------------|----------------|--------------------|---------------|---|
|                                                                        | earch | Criteria                     |                                                              |                               |                                                   |                |                    |               |   |
|                                                                        |       | Parameter Level Organizat    | tion Unit Level   Business Pro                               | ocess                         | <b>T</b>                                          | Category Su    | upplier Order Base | d Invoice 💌   |   |
| _                                                                      |       |                              |                                                              |                               |                                                   |                |                    |               |   |
|                                                                        | earch | Results                      |                                                              |                               |                                                   |                |                    |               | _ |
|                                                                        | •     | 4 - 15 / 15 > >> + 🗇 🗡 🕈     | ×                                                            |                               | Set options – specify                             | III AII        | •                  |               | ρ |
| #                                                                      |       | Category                     | Process Parameter                                            | Permitted Value               | tolerance for invoice                             | Value          | Status             | Error Message |   |
| 4                                                                      |       | Supplier Order Based Invoice | Rounding off : Range for the difference between Supplier     | Enter a positive numeric      | variance                                          |                | Not Defined        |               |   |
| 5                                                                      |       | Supplier Order Based Invoice | Rounding off : Default Charge Code for Positive difference   | Enter a valid TCD code of     | Valiance                                          |                | Not Defined        |               |   |
| 6                                                                      |       | Supplier Order Based Invoice | Rounding off : Default Discount Code for Negative difference | Enter a valid TCD code of     | type . Format: TCD, Variant                       | DISTCD, DISTCD | Defined            |               |   |
| 7                                                                      |       | Supplier Order Based Invoice | Rounding off : Default cost center for Charge/Discount Code  | Enter a valid Cost Center     |                                                   | 5656           | Defined            |               |   |
| 8                                                                      |       | Supplier Order Based Invoice | Invoice Tolerance for Auto Matching based on                 | Enter '0' for 'None' and '1'  | for 'Rate' and '2' for 'Value' and '3' for 'Both' | 3              | Defined            |               |   |
| 9                                                                      |       | Supplier Order Based Invoice | Invoice Tolerance for rate                                   | Enter '1' for 'Percentage'    |                                                   | 1              | Defined            |               |   |
| 10                                                                     |       | Supplier Order Based Invoice | Invoice Tolerance for value                                  | Enter '1' for 'Percentage'    | and '2' for 'Value' and '3' for 'Both'            | 2              | Defined            |               |   |
| 11                                                                     |       | Supplier Order Based Invoice | Invoice Tolerance (%) for Auto Matching                      | Enter a positive numeric      | value                                             | 3              | Defined            |               |   |
| 12                                                                     |       | Supplier Order Based Invoice | Invoice Tolerance (%) for Forced Matching                    | Enter a positive numeric      | value                                             | 999999999      | Defined            |               |   |
| 13                                                                     |       | Supplier Order Based Invoice | Invoice Tolerance (value-Base Currency) for Auto Matching    | Enter a positive numeric      | value                                             | 2000           | Defined            |               |   |
| 14                                                                     |       | Supplier Order Based Invoice | Invoice Tolerance (value-Base Currency) for Forced Matching  | Enter a positive numeric      | value                                             | 9999999999     | Defined            |               |   |
| 15                                                                     |       | Supplier Order Based Invoice | Allow Auto Match Failed Invoices during Period Closure       | Enter '0' for 'No' and '1' fo | r 'Yes'                                           | 0              | Defined            |               |   |
|                                                                        |       | 4                            |                                                              |                               |                                                   |                |                    |               | Þ |
|                                                                        |       |                              |                                                              |                               |                                                   |                |                    |               |   |
|                                                                        |       |                              |                                                              | ot Daramotors                 |                                                   |                |                    |               | _ |
|                                                                        |       |                              | -                                                            | bet Parameters                |                                                   |                |                    |               |   |

New controls have been added as part of this enhancement in the Match Invoice Screen (see Exhibit:
 and in the View Invoice Screen (see Exhibit: 3) to enlighten the user to know the causes of mismatch in the invoice namely Tolerance Failure, Buyer (name of the buyer who created the order document) and to specify any remarks - Matching Remarks (as a column in the multiline) and Remarks (as a control in the header). Illustration 1 & 2 brings out the examples with value based tolerance.

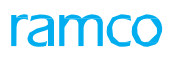

### Exhibit 2: Match Invoice

| ★ 🗎 Match Invoice                                     |                               |                           | Ramco Role - RAMCO C     | ₩ 22 🖽 🖶 🛱 🗲            | ? 🖾   |
|-------------------------------------------------------|-------------------------------|---------------------------|--------------------------|-------------------------|-------|
| Invoice # SI-001083-2017                              | Invoice Date 02/02/201        | 7                         | Status A                 | AutoMatch Failed        |       |
| Supplier # 00000                                      | Supplier Name Supplier 1      | 2                         | New Display              | and Editable cont       | trols |
| Currency CAD                                          | Exchange Rate 1.0000000       | 0                         | ar                       | e introduced            |       |
| Supplier Invoice Amount 2000.00                       | Total Proposed Amount 1000.00 |                           |                          |                         |       |
| Total Unmatched Amount 970.00  Part/T/C/D Information | Maximum Variance (%) 94.17    |                           | Forcematch Tolerance (%) | 9999999999.00           |       |
| 44 4 1 -1/1 » »» + 🗇 Y T,                             |                               |                           | All 💷 🗐                  | *                       | Q     |
| # 🗇 Variance % Remarks                                |                               | Tolerance Failure         | Buyer                    | Matching Remarks        |       |
| 1 🗉 94.17                                             |                               | Rate Variance- Percentage | DMUSER                   | Negotiated and approved |       |
| 2                                                     |                               |                           |                          |                         |       |
|                                                       |                               |                           |                          |                         |       |
| 4                                                     |                               |                           |                          |                         | - F   |
| - Variance Information                                |                               |                           |                          |                         |       |
| Variance Accounting Expense Off                       | Hold Invoice for Payment No 💌 |                           | Remarks                  | Negotiated and Approved |       |
|                                                       | Match Invoice                 |                           |                          |                         |       |

#### **Exhibit 3: View Invoice**

| 😚 > Payables Management > Sup  | plier Order Based Invoice 冫 View Invo | vice                 |                           |                     |                         |         |
|--------------------------------|---------------------------------------|----------------------|---------------------------|---------------------|-------------------------|---------|
| \star 📋 View Invoice           |                                       |                      |                           | Ramco Role - RAMC   | 0 0U 💴 🖬 🖶 🗲            | ?<br>[0 |
| Part/Order Level T/C/D Informa | Invoice Level T/C/D Information       |                      |                           |                     |                         |         |
| (4) 4 1 - 1 / 1 → →→ ▼ 1       | τ.                                    |                      |                           | III → III All       | •                       | Q       |
| # 🗆 ion                        | Remarks                               | New Display only     | Tolerance Failure         | Buyer               | Matching Remarks        |         |
| 1                              |                                       | controls are         | Rate Variance- Percentage | DMUSER              | Negotiated and approved |         |
|                                |                                       | introduced           |                           |                     |                         |         |
|                                |                                       |                      |                           |                     |                         |         |
|                                |                                       |                      |                           |                     |                         |         |
|                                |                                       |                      |                           |                     |                         |         |
|                                |                                       |                      |                           |                     |                         | ,       |
|                                |                                       |                      |                           |                     |                         |         |
| Payment Information            |                                       |                      |                           |                     |                         |         |
| Payment Processing Point       | RAMCOOU                               | Electronic Payment   | lo                        | Payment Prio        | rity Low                |         |
| Payment Method                 | Regular                               | Payment Mode C       | heck                      | Auto Adj            | just No                 |         |
| Pay Ref.ID                     |                                       | Pay Ref.Details      |                           | Payment Instruction |                         |         |
| Hold Reversal Information      |                                       |                      |                           |                     | New Display only        |         |
| Reversal Document #            |                                       | Reversal Date        |                           |                     | controls are            |         |
| Reason for Reversal            |                                       | Remarks for Reversal |                           |                     | introduced              |         |
| Reason for Hold                |                                       | Remarks for Hold     |                           |                     | Introduced              |         |
|                                |                                       |                      |                           |                     |                         | _       |
| Variance Accounting            | Expense Off                           | Remarks N            | legotiated and Approved   |                     |                         |         |

# 4. Illustration:-1 (Invoice in Base Currency)

When Set option for Invoice Tolerance is Rate- Percentage and Value-Value is as follows:

| Tolerance   | (%) on Rate | Value \$ |
|-------------|-------------|----------|
| Auto Match  | 8%          | \$ 10    |
| Force Match | 15%         | \$ 100   |

#### Maintain Invoice – Auto Match Failed

| Quantity | Invoice rate | Invoice Amount | Proposed Quantity | Proposed rate | <b>Proposed Amount</b> |
|----------|--------------|----------------|-------------------|---------------|------------------------|
| 5        | 106          | 530            | 5                 | 100           | 500                    |

### 8 | Enhancement Notification

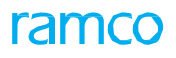

Calculation of Variance Amount in Match Invoice

| Particulars | Rate Variance | Value Variance | Remarks                                                     |
|-------------|---------------|----------------|-------------------------------------------------------------|
|             |               |                | 'Value Variance- Value'- This value shall be displayed in   |
| Variance    | NIL           | 20 (530-510)   | <i>Tolerance Failure</i> Column                             |
| Maximum of  |               |                | \$20 shall be displayed in <i>Variance Amount</i> column of |
| above       |               | 20             | Match & View Invoice Screen                                 |

Match Invoice

| Particulars     | Rate<br>Variance (A) | Value<br>Variance (B) | Max of (A) and (B) shall be considered | Tolerance Failure     |
|-----------------|----------------------|-----------------------|----------------------------------------|-----------------------|
| Variance Amount | 0                    | 20                    | 20                                     | Value Variance, Value |
| Variance (%)    | NA                   | 3.92                  | 3.92                                   | value validite- value |

#### 5. Illustration 2:- (Invoice in Foreign Currency)

When Set option for Invoice Tolerance is Value-Value

| Tolerance    | (%) on Value | Value (in Pound) | Exchange Rate | Value (in USD) |
|--------------|--------------|------------------|---------------|----------------|
| Auto Match   | Not Set      | 20               | 0.840336134   | 16.81          |
| Forced Match | Not Set      | 30               | 0.840336134   | 25.21          |

Maintain Invoice – Auto Match failed

| Quantity | Invoice rate (\$) | Invoice Amount (\$) | Proposed Quantity | Proposed rate (\$) | Proposed Amount (\$) |
|----------|-------------------|---------------------|-------------------|--------------------|----------------------|
| 1        | 118               | 118                 | 1                 | 100                | 100                  |

| Particulars     | Value \$                 | Tolerance Failure     |
|-----------------|--------------------------|-----------------------|
| Variance Amount | <b>1.19</b> (118-116.81) |                       |
|                 | 1.02                     |                       |
| Variance (%)    | [(1.19/116.81)*100]      | Value Variance- Value |

# Ability to automate Supplier Invoicing function integrating with OCR

### system

Reference: AHBG-7809

# Background

OCR (Optical Character Recognition) is a technology that involves scanning of text characters by character, analysis of scanned-in image and translation of Character image into character codes commonly used in data processing. Currently, there is no provision in the application to automate invoicing function by integrating with the OCR system. This enhancement aims to integrate the Ramco Supplier Invoicing function with the OCR system to generate Order Based Invoices, Direct Invoices and Notes based on the feed from the third party OCR system.

# **Change Details**

- A new activity **Review / Process Scanned Invoices & Notes** introduced in the **Accounts Payable Hub** Component (refer Exhibit 1 & 2).
- This screen helps in reviewing and rectifying the errors and exceptions encountered in the data fed from OCR system by scanning of the Invoices.
- A new 'Interface & Validation' rule engine is introduced to interpret, validate & process the data feed (in the prescribed format) from the OCR system.
- This rule engine will process the data feed against each of the invoices with a unique ID (Tracking ID) by
  - Validating the availability of the mandatory information and classifying those as "Errors".
  - Validating the existence and the correctness of the information by cross checking with the respective master / transactions and classifying those as "Exceptions".
  - Initiating the invoice generation process for error and exception free documents for the respective document types i.e. Order Based Invoice, Expense Invoice, Account Based Debit Note, Account Based Credit Note, Item Based Debit Note and Item Based Credit Note.

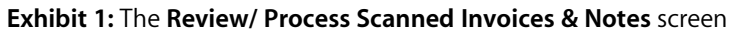

|   | Review / Proce         | ss Scann    | ed Invoices 8 | & Notes     |                     |              |                 |                     |      |             |              | Ramco Role - RAM         | CO OU 🔻 | x t      | +    | ?              | Ľ   |
|---|------------------------|-------------|---------------|-------------|---------------------|--------------|-----------------|---------------------|------|-------------|--------------|--------------------------|---------|----------|------|----------------|-----|
|   | Filter<br>Search       |             | Exceptions    | т           | o be Processed      |              |                 |                     |      |             |              |                          |         |          |      |                |     |
|   | 18                     |             | 12            | 1           | .4                  |              |                 |                     |      |             |              |                          |         |          |      |                |     |
| T | racking ID Summary     |             |               |             |                     |              |                 |                     |      |             |              |                          |         |          |      |                |     |
|   | < 1 - 5 / 13<br>       | T T         |               |             |                     |              |                 | P 9                 | 44   | 4 1 - 3 / 3 | F FF 7       | r T <sub>x</sub>         |         |          |      | #              | -   |
|   | Tracking ID            | Status      | User          | Date        | Doc.Type            | Image File # | Erro            | •                   | #    | Error Type  | Erro         | r Correction             |         |          |      |                |     |
|   | ITM-1009000            | Errors      |               | 01/01/1900  | Item Based Note     | jpeg.xls     | 1               |                     | 1    | Errors      | Plea         | se provide Supplier code |         |          |      |                |     |
|   | ABN-9999-000001        | Errors      |               | 11/06/1905  | Account Based Note  | test.xls     | 1               |                     | 2    | Errors      | Inva         | lid Currency Code.       |         |          |      |                |     |
|   | TR-4444-0000           | Errors      |               | 30/01/2017  | Order Based Invoice | Test.xls     | 3               |                     | 3    | Errors      | Inva         | lid Finance Book.        |         |          |      |                |     |
|   | AB-8888-0099           | Errors      |               |             | Account Based Note  | jpeg.xls     | 4               |                     |      |             |              |                          |         |          |      |                |     |
|   | AB-8888-0099           | Errors      |               |             | Account Based Note  | jpeg.xls     | 4               |                     |      |             |              |                          |         |          |      |                |     |
| C | Document Information — |             |               |             |                     |              |                 |                     |      |             |              |                          |         |          |      |                |     |
|   | Tracking ID/Status     | TR-4444-0   | 0000          | Errors      |                     | Do           | c.#/ Status     | /                   | r    |             | Doc. F       | ïle                      |         |          |      |                |     |
|   | Company/FB             | A           | •             |             | •                   | Doc. Typ     | e/Category Orde | r Based Invoice 🛛 🔻 | Purc | hase Order  | •            | Doc. D                   | ate     | 30/01/20 | 17 🗄 | <u><u></u></u> |     |
|   | Supplier 👂             |             |               |             |                     | Supplier (   | Doc. #/Amt Sup  | plier-0009977       |      | 100         | .00          | Curre                    | ncy USD | •        |      |                |     |
|   | Supplier Doc. Date     | 30/01/2     | 017 節         |             | Pay Term O          |              |                 | Tay Key             | 0    |             |              | Com                      | mente   |          |      |                | 1   |
| E | nvoices & Notes        |             |               |             | - co / co / co      |              |                 | (a) (they           | -    |             |              | 0011                     |         |          |      |                |     |
|   | < 1 - 1 / 1 > >>       | + 0         | T T,          |             |                     |              |                 | 人口                  | J X  | 2 🖻 🕫 🙂     | <b>P</b> = 0 | All                      |         | •        |      |                | ۶   |
|   | E Line # Error M       | sg.         | 0             | order # 🔎   | DocumentType        | e Do         | cument #        | Part T/C/D #        | A    | count # P   | Dr/Cr        | Transaction Amount       | Entity  |          | R    | art De:        | sc. |
|   | E 1 Diasco             | arauida Cum | olier code /  | 00 9090 111 | OPT                 |              |                 | #10.0534.55         |      |             | Credit as    | 100                      | 00      |          |      |                |     |

- The **Review / Process Scanned Invoices & Notes** activity has two search sections at the header: 'Filter' and 'Search'.
- The filter section has three cards with counts of documents on it 'Errors', "Exceptions' and 'To be Processed'. If a 'Tracking Id' has an 'Error', it will be classified under the Error card. 'Tracking Ids' with exceptions alone will be classified under the 'Exceptions', and 'Tracking Id' which are cleared for errors and exceptions will be classified under 'To be Processed'.
- On click of the cards, the data will get populated in the Tracking ID multiline, with its status and count of errors. On click of error count hyperlink, the error information will get populated in the adjacent multiline describing the 'Error Type' and 'Error Correction'.

Exhibit 2: The Review/ Process Scanned Invoices & Notes activity (Invoices & Notes multiline)

| Payables Management > Accounts Payable                        | Hub > Review / Process Scanned Invoices & Notes |                                                               |                                                                  |         |
|---------------------------------------------------------------|-------------------------------------------------|---------------------------------------------------------------|------------------------------------------------------------------|---------|
| Review / Process Scanned Invoices     AB-8888-0099     Errors | s & Notes<br>Account Based Note jpeg.xls        | 4                                                             | Ramco Role - RAMCO OU 👻 🚅 🗲 ?                                    |         |
| Document Information                                          |                                                 |                                                               | Doc File                                                         |         |
| Tracking ID/Status TR-4444-0000                               | / Errors Doc.#/S                                | atus /                                                        | 20/01/2017 (20)                                                  |         |
| Company/FB A                                                  | Doc. Type/Cat                                   | gory Order based invoice + Purchase Order +                   | Doc. Date 30/01/2017 E                                           | _       |
| Supplier D                                                    | Supplier Doc. =                                 | Amt Supplier-0009977 100.00                                   | Currency USD +                                                   | _       |
| Supplier Doc. Date 30/01/2017                                 | Pay Term 👂                                      | Tax Key 👂                                                     | Comments                                                         |         |
| (4 ← 1 - 1 / 1 → → + □ ▼ ▼ <sub>x</sub>                       |                                                 |                                                               | A 🖶 III All 🔻                                                    | Q       |
| # 🗉 Line # Error Msg.                                         | Order # DocumentType Docume                     | t # Part T/C/D # Account # P                                  | Dr/Cr Transaction Amount Entity Part D                           | Desc.   |
| 1 🗉 1 Please provide Supplier code.                           | APO-8989-111 OBI                                | #10-CSW-SS                                                    | Credit 🗸 100.00 WASH                                             | IER     |
| 2                                                             |                                                 |                                                               | Credit 🗸                                                         |         |
|                                                               |                                                 |                                                               |                                                                  | •       |
| Validate & Save                                               | Save<br>Create Expense Invoice                  | Generate<br>Create Item Based Note<br>Edit Account Based Note | Cancel<br>Create Account Based Note                              | -       |
| Accounts Payable Hub -> Review / Process Sanned Invoices & No | otes                                            | (Tota                                                         | al: 0.24 / Server: 0.16 / Client: 0.07 / Misc: 0.00) 57 Minute(s | 6:50 PM |

- On click of Tracking ID hyperlink in the Tracking ID multiline, the header level information will get populated in 'Document Information' and line level information will be populated in the 'Invoices & Notes' section.
- The Search section consists of the following controls to perform an advanced search
  - o Tracking ID/Status
  - o Company/FB
  - o Data Based on
  - o Doc. Type /Status
  - o Supplier
  - o User ID
- On click of 'Validate & Save' button document information will be validated for correctness and saved.
- On click of Save, the modified data will get saved. Validation will not be triggered.
- On click of Generate, the invoice will get generated if the status of the Tracking ID is "To be Processed".
- On click of Cancel, the status of the Tracking Id will get updated as 'Cancelled' and the invoice should be either recorded manually or scanned again for a new Tracking ID.

#### Exhibit 3: Set Finance Process Parameters: Payables Management→ Accounts Payable Hub

| Process Parameter                                         | Permitted Value                                            |
|-----------------------------------------------------------|------------------------------------------------------------|
| OCR: Analysis Code for Supplier debit / credit notes      | Enter a valid Analysis Code as defined in the Account      |
|                                                           | Based Budget Component                                     |
| OCR: Default Cost Center for Supplier Debit /Credit notes | Enter a valid Cost Center as defined in the Cost Setup     |
|                                                           | Component                                                  |
| OCR: Default Usage ID for Supplier Debit/ Credit notes    | Enter a valid User defined Usage ID defined in Additional  |
|                                                           | Account Definition Component                               |
| OCR: Analysis Code for Supplier Direct Invoice            | Enter a valid Analysis Code as defined in the Account      |
|                                                           | Based Budget Component                                     |
| OCR: Default Cost Center for Supplier Direct Invoice      | Enter a valid Cost Center as defined in the Cost Setup     |
|                                                           | Component                                                  |
| OCR: Default Usage ID for Supplier Direct Invoice         | Enter a valid User defined Usage ID defined in Additional  |
|                                                           | Account Definition Component                               |
| OCR: Default Currency for Supplier Order Based Invoice    | Enter '1' for Invoice Currency, '2' Base Currency, '3' for |
|                                                           | Order Currency                                             |
| OCR: Default Currency for Supplier Direct Invoice         | Enter '1' for Invoice Currency and '2' for Base Currency   |
| OCR: Generate Supplier Order Based Invoice in Authorized  | Enter '0' for 'No' and '1' for 'Yes'                       |
| status for matched Invoices.                              |                                                            |

- Based on the default 'Usage ID', 'Cost center' and 'Analysis Code' set in Set Finance Process Parameter, the Supplier Direct Invoice and Supplier Debit / Credit notes will be generated with the same.
- The default Currency can be set for the generation of Supplier Order Based Invoice and Supplier Direct Invoice.
  - For Supplier Order Based Invoice '1' is set for Invoice Currency (for Supplier's Invoice Currency), '2' is set for Base Currency and '3' for 'Order Currency'.
  - For Supplier Direct Invoice '1' is set for Invoice Currency (for Supplier's Invoice Currency) and '2' set for Base Currency.
- If Auto Authorization option is set as 'Yes' for Supplier order Based Invoice then the error free invoice will get automatically generated in 'Authorized' status. If this option is set as no, the invoice would be generated in the Matched status
  - Note: This feature involves commercials and is not available for all customers. Please contact your Ramco Account Manager.

# Ability to enable workflow in AP Invoicing Hub with an ability to reroute

Reference: AHBG-8289

# Background

The **Accounts Payable Hub** serves as a single dashboard for all the payable documents (Order Invoice/ Direct Invoice/ Supplier Debit / Credit Notes) and performs various tasks pertaining to the documents (Authorize / Match / Return / Delete / Reverse / Hold / Release). Currently, the AP HUB serves as the dashboard for the AP user to track the Invoices / Notes, follow-up for authorization and track their day-to-day operations. The requirement is to enable workflow in AP HUB and enhance the same for usage by the authorizer.

# **Change Details**

- $\checkmark$  AP Hub is enhanced with the two different contexts:
  - o AP user context
  - o Authorizer context

**AP user** context gets access to all the documents (Invoices & Notes) for follow up and authorization of the same.

**Authorizer** context gets access to only the documents which are pending with the login user for authorization.

- ✓ Two new additional columns 'Assigned User' (user name if available from OCR) and 'Current User' (the current user with whom the document is pending for authorization) is added in the 'Bulk Invoice Processing' section.
- Re-route action button is added to re-route the documents for authorization in both bulk invoicing and single invoicing processing section. (Re-route screen will launch only if the login user has access to that screen).
- ✓ A new node for 'Scanned Invoices & Notes' is added with child nodes 'Errors', Exceptions' and 'To be processed', to provide visibility to the documents pending in various stages as part of the OCR scanning.

#### Exhibit 1:

AP Invoicing Hub with new action button for re-routing

|                                                     |          |                         |      |              |                               |                                                                                                    |              |        |         |            |               | Simple Order | - Liser   |        |
|-----------------------------------------------------|----------|-------------------------|------|--------------|-------------------------------|----------------------------------------------------------------------------------------------------|--------------|--------|---------|------------|---------------|--------------|-----------|--------|
| <b>Easy Launch</b> Select                           | Existing | ng                      | 0    | 9 New        | Doc.Type                      | Order Inv.                                                                                                    | Doc./Sup. [  | Doc. # |         | Go         | •             | Invoice      | Preferen  | .ce    |
| To do list<br>All Docs. (172)<br>Order Invoice (43) | Ba       | <b>sic Se</b><br>c.Type | arch | Advance<br>T | d Search<br>Doc.<br>Attribute | #                                                                                                    |              |        | Auth    | orized     | Overdue       | Search       |           |        |
| Returned (25)                                       | 44       | 4                       | 1 -  | 7/9 🕨 🕨      | + 🗇 🔻 🔨                       |                                                                                                    | A            |        |         |            | All           | •            |           | Q      |
| - Matched (9)                                       | #        |                         | I    | Doc.Type     | Doc. #                        | Sup.# / Name                                                                                                    | Sup Doc. #   | Curr.  | Amt.    | Doc. Date  | Assigned User | Current User | Due Date  | Cate   |
| - Held (9)  Direct Invoice (94)                     | 1        |                         | ٠    | Order Inv.   | SI-000822-2015                | 00060 / Supplier 6                                                                                                    | APHUB        | CAD    | 712.00  | 09/10/2015 |               | Л            |           | Pur. ( |
| Fresh (3)                                           | 2        |                         | ٠    | Order Inv.   | SI-000823-2015                | 800228 / Supplier 112                                                                                                    | asddasdasd   | CAD    | 503.00  | 09/10/2015 |               |              |           | Exch.  |
| Returned (3)                                        | 3        |                         | ٠    | Order Inv.   | SI-000804-2015                | 800228 / Supplier 112                                                                                                    | dsfsd        | CAD    | 600.00  | 08/10/2015 |               |              |           | Pur. ( |
| Held (88)                                           | 4        |                         | ٠    | Order Inv.   | SI-000808-2015                | 00060 / Supplier 6                                                                                                    | DSFDSFDS     | CAD    | 212.33  | 08/10/2015 |               |              |           | ur. (  |
| Scanned Invoices and Notes (35)                     | 5        |                         | ٠    | Order Inv.   | SI-000813-2015                | 00060 / Supplier 6                                                                                                    | 222          | CAD    | 5900.00 | 08/10/2015 | Ne            | wlv added    | l columns | ur. (  |
|                                                     | 6        |                         | ٠    | Order Inv.   | SI-000797-2015                | 800228 / Supplier 112                                                                                                    | invoice11233 | CAD    | 5000.00 | 07/10/2015 |               |              |           | Pur. ( |
|                                                     | 7        |                         | ٠    | Order Inv.   | SI-000791-2015                | 00060 / Supplier 6                                                                                                    | ffhgfghf     | CAD    | 5120.00 | 05/10/2015 |               |              |           | Pur. ( |
|                                                     |          |                         |      |              |                               | 4                                                                                                    |              |        |         |            |               |              |           | Þ      |
|                                                     | A        | <b>v</b> uthoriz        | e    | Real Match   | Return                        | Delete Contraction Contraction | Hold         | Rele   | ase Re  | Re         | e-route but   | tton added   | d.        |        |
|                                                     |          |                         |      |              |                               |                                                                                                    |              |        |         | Re         | e-route but   | tton addeo   | d.        |        |

# Ability to enable workflow for authorization of documents

Reference: AHBG-9506, AHBG-9711, AHBG-9969, AHBG-9785

# Background

This enhancement notification brings the details of components for which workflow is enabled under Payables Management Business Process. The requirement is to enable workflow for select Payables Management transactions for authorization and release of such documents, with the provision of multi-level and parallel authorization.

# **Change Details**

Workflow has been introduced in the following transactions for authorization. In the **Authorize** screen of the respective documents, on click of 'Search', the documents are retrieved for authorization only if the document is pending for authorization with the login User.

Similarly, for documents which are in 'Held' status, for releasing, on click of 'Search', the documents are to be retrieved for release, only if the document is pending for release with the login User.

| Document                     | Authorization | Hold/ Release |
|------------------------------|---------------|---------------|
| Supplier Order Based Invoice | Yes           | Yes           |
| Supplier Expense Invoice     | Yes           | Yes           |
| Supplier Item Invoice        | Yes           | Yes           |
| Supplier Account Based Note  | Yes           | Yes           |
| Supplier Item Based Note     | Yes           | Yes           |
| Supplier Regular Pay Batch   | Yes           | NA            |
| Supplier Prepayment Voucher  | Yes           | Yes           |
| Sundry Payment               | Yes           | Yes           |

# Parameters available for configuring workflow

Following are the Parameters which can be used for configuring workflow and for enabling notification messages:

#### Supplier Expense Invoice and Item Invoice

| Parameter Description |
|-----------------------|
| Anchor Date           |
| Comments              |
| Created Date          |
| Created By            |
| Currency              |
| Electronic Payment    |
| Exchange rate         |
| Expense Category      |
| Finance Book          |
| Invoice Date          |

### 14 | Enhancement Notification

| Invoice Number            |
|---------------------------|
| Last Modified By          |
| Last Modified Date        |
| payment Instruction       |
| Payment Method            |
| Payment Priority          |
| Payment mode              |
| Payment Processing Point  |
| Payment Reference Details |
| Pay Ref Id                |
| Payment Term              |
| Pay To Supplier Name      |
| Pay To Supplier Number    |
| Status                    |
| Supplier Invoice Amount   |
| Supplier Invoice Date     |
| Supplier Invoice Number   |
| Supplier Name             |
| Supplior Number           |
|                           |

### Supplier Order Based Invoice

| Parameter Description       |
|-----------------------------|
| Anchor Date                 |
| Created by                  |
| Currency                    |
| Finance Book                |
| Invoice amount              |
| Invoice date                |
| Invoice #                   |
| Invoice Status              |
| Invoice Category            |
| Numbering Type              |
| OU Id                       |
| Pay To Supplier Name        |
| Pay To Supplier #           |
| Decision Pending with Buyer |
| Sup. Inv. Amount            |
| Supplier invoice date       |
| Supplier Invoice #          |
| Supplier Name               |
| Supplier #                  |
| Total Invoice Amount        |
| Total Proposed Amount       |

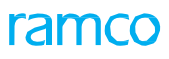

### **Sundry Payment Voucher**

| Parameter Description |
|-----------------------|
| Bank Cash code        |
| Created by            |
| Finance Book          |
| Instrument Date       |
| Numbering Type        |
| Payment amount        |
| Pay Currency          |
| Payee                 |
| Payment Category      |
| Payment Mode          |
| Priority              |
| Receipt Amount        |
| Request Date          |
| Status                |
| Transaction bank code |
| Transferee            |
| Voucher No            |

# Supplier Prepayment Voucher

| Parameter Description  |
|------------------------|
| Bank Cash code         |
| Bank Currency          |
| Created by             |
| Created Date           |
| Finance Book           |
| Numbering Type         |
| Pay Amount             |
| Pay Currency           |
| Pay Date               |
| Payment Mode           |
| Pay Route              |
| Priority               |
| Request Date           |
| Status                 |
| Supplier Document Date |
| Supplier No            |
| Voucher Category       |
| Voucher No             |
|                        |

# Supplier Regular Pay Batch

| Parameter Description |
|-----------------------|
| Amount                |
| Bank Cash Code        |
| Bank Currency         |
| Created By            |
| Created Date          |
| Credit Document Type  |
| Discount Date To      |
| Doc currency code     |
| Due Date              |
| Finance Book          |
| Pay Batch             |
| Pay Currency          |
| Pay Date              |
| Pay Group Number      |
| Payment Route         |
| Pay Mode              |
| Pay To Supplier       |
| Priority              |
| Request Date          |
| Status                |
| Supplier Code         |
| Supplier Group From   |

### Supplier Debit/Credit Note

| Parameter Description    |
|--------------------------|
| Anchor Date              |
| Comments                 |
| Currency                 |
| Electronic Payment       |
| Exchange Rate            |
| Finance Book             |
| Note Date                |
| Note #                   |
| Note Type                |
| Payment Instructions     |
| Payment Method           |
| Payment Mode             |
| Payment Priority         |
| Payment Processing Point |
| Pay Ref. Details         |
| Pay Ref. Id              |
| Pay Term                 |
| Status                   |
| Supplier Name            |
| Supplier Note Amount     |
| Supplier Note Date       |
| Supplier Note #          |
| Supplier #               |
| Supplier Registered At   |
| Тах                      |
| Total Amount             |
| Usage ID                 |

Anna

Note: This feature involves commercials and is not available for all customers. Please contact your Ramco Account Manager.

# Ability to record tax information in Sundry Payment

Reference: AHBG-6483

# Background

**Sundry Payment** is used to make one-time payments or payments for which a previous liability does not exist. Payments of miscellaneous expenses, one time charges etc., are typical examples of sundry payments. Currently, the application allows making the sundry payment excluding tax. Provision was required to record taxes in the sundry payment voucher and to enhance the tax reports to include the taxes added in the sundry payment voucher.

# **Change Details**

- A new activity **Maintain Sundry Payment Voucher** (Refer Exhibit 1) is introduced in **Sundry Payment** business component. This new screen will replace the functionality of Create, Edit and Authorize screens.
- Maintain Sundry Payment Voucher screen is enhanced with Tax information tab to record taxes while making sundry Payments.
- The Payee related details are moved to the Payee Information tab.
- Only TCD of type tax can be recorded in **Sundry Payment Voucher** screen. Charges and Discounts cannot be added.
- The Maintain Sundry Payment Voucher screen launched through View select page will launch the Maintain Sundry Payment Voucher screen without any action buttons in it.
- The **Maintain Sundry Payment Voucher** screen invoked from Select page of **View Voucher** activity, will be launched without any action buttons in it.
- Tax Currency cannot be other than voucher currency (line currency) or base currency in tax information tab.
- Only Tax Codes applicable for Purchase transactions can be specified.
- Taxable Amount can be modified based on the set option introduced in **Set Finance Process Parameters** (see exhibit 2).
- Both taxes of Payable in nature (e.g. VAT) and withholding in nature (e.g. WHT) are allowed for recording tax in Sundry Payment.

### Exhibit 1: Maintain Sundry Payment Voucher

| 🐐 > Payables Management > Sundry Payment > Maintain Sundry Payment Voucher |                                       |                  |                |                    |                         |                 |         |            |            |     |              |                |             |            |          |       |          |
|----------------------------------------------------------------------------|---------------------------------------|------------------|----------------|--------------------|-------------------------|-----------------|---------|------------|------------|-----|--------------|----------------|-------------|------------|----------|-------|----------|
| 🔺 🗎 Maintain Sundry Payn                                                   | nent Voucher                          |                  |                |                    |                         |                 |         |            |            |     |              |                | :/\$        |            | +        | ? [   | 0 5      |
| - Voucher Information                                                      |                                       |                  |                |                    |                         |                 |         |            |            |     |              |                |             |            |          |       |          |
| Voucher #                                                                  | Voucher # SPV-000175-2017 Payment Cal |                  |                |                    |                         |                 |         |            |            |     |              | Status         | Requested   |            |          |       |          |
| Request Date                                                               | 2017/01/16                            | <b>#</b>         |                |                    | Finance B               | ook CBA 🔻       | •       |            |            |     | N            | umbering Type  | SPV 🔻       |            |          |       | - 11     |
| - Payment Information                                                      |                                       |                  |                |                    |                         |                 |         |            |            |     |              |                |             |            |          |       | - 11     |
| Payee                                                                      | XYZ Corporation                       |                  |                |                    | Pay Da                  | ate 2017/01/16  |         |            |            |     | Elect        | ronic Payment  | No 💌        |            |          |       | - 11     |
| Pay Currency                                                               | CAD 🔻                                 |                  |                |                    | Exchange Ra             | ate             |         | 1.00000000 | 1          |     |              | Pay Amount     |             |            | 2120     | 00    | - 10     |
| Payment Method                                                             | Regular 🔻                             |                  |                |                    | Payment Ro              | ute Bank 🔻      |         |            |            |     |              | Payment Mode   | Check       |            |          |       | - 11     |
| Bank/Cash #                                                                | ICICI                                 | Ŧ                |                |                    | Descript                | tion Bank       |         |            |            |     | Payment      | Release Point  | RAMCOOU     | •          |          |       | - 11     |
| Instrument Charges                                                         | · · · ·                               | <b>7</b>         |                |                    | Prio                    | rity Medium     | •       |            |            |     |              | Ref.Doc #      |             |            |          |       | - 11     |
| Remarks                                                                    |                                       |                  |                |                    |                         |                 |         |            |            |     |              |                |             |            |          |       |          |
| Basic Value<br>Can\$ 2000.00 C                                             | Tax<br>an\$ 120.00                    | Can              | VHT<br>\$ 0.00 | Total Voi<br>Can\$ | ucher Amount<br>2120.00 |                 |         |            |            |     |              |                |             |            |          |       |          |
| Accounting Information Tax In                                              | rormation Pa                          | ayee information |                |                    |                         |                 |         |            |            |     |              |                |             |            |          | _     |          |
| <li>(( ( 1 - 1/1 ) )) +</li>                                               |                                       | ×                |                |                    |                         |                 | 7 11    |            | ≝ ∞ ¢      | #   | HI III AII   |                | •           |            | _        | Q     |          |
| # 🗆 Line # Tax Code                                                        | Variant # 🔎                           | Description      | Tax Rate       | Taxable Amount     | Tax Amount              | Tax Amt. in Bas | e Curr. | Currency   | Cost Cente | r#P | Analysis # 🔎 | Sub Analysis # | # Reference | e Informat | ion      |       |          |
| 1 1 5-17                                                                   | 6%                                    | 5-TX:6%          | 6.00           | 2000.00000000      | 120.00000000            | 120.00000000    |         | CAD 🗸      |            |     |              |                | 1/131000    | 131000/0   | r/CAD/20 | 00.00 |          |
| 2                                                                          |                                       |                  |                |                    |                         |                 |         | CAD 🗸      |            |     |              |                |             |            |          |       |          |
| Tax Informati<br>tax in Sundry                                             | on tab to<br>Payment                  | record           |                |                    |                         | <b>.</b> .      |         |            |            |     |              |                |             |            |          |       | •        |
| Sundry Payment -> Maintain Sundry Payment \                                | /oucher                               |                  |                |                    |                         |                 |         |            |            |     |              |                |             | C          | 59 Minut | (s)   | 11:13 PM |

#### **Exhibit 2: Set Finance Process Parameter**

|   | *                                                                                                    |       | Set Finance Process | Parameters     |                                                                          |                                      | Ran   | nco Role - R | AMCO OU | - 2¢ 1   |       | + | ? 🖬 🗖 |
|---|----------------------------------------------------------------------------------------------------|-------|---------------------|----------------|--------------------------------------------------------------------------|--------------------------------------|-------|--------------|---------|----------|-------|---|-------|
|   | Search Criteria       Parameter Level     Organization Unit Level       V     Business Process       Parameter Level     Organization Unit Level       V     Category       Sundry Payment |       |                     |                |                                                                          |                                      |       |              |         |          |       |   |       |
|   |                                                                                                    | Searc | h Results           |                |                                                                          |                                      |       |              |         |          |       |   | _     |
|   | 44                                                                                                    | •     | 1 -1/1 > >> +       | OT T.          |                                                                          | ▶ ■ ◙ 丞 図 箇 ∞                        | # # W | All          |         | Ŧ        |       |   | Q     |
|   | #                                                                                                    |       | Business Process    | Category       | Process Parameter                                                        | Permitted Value                      | Value |              | Status  | Error Me | ssage |   |       |
|   | 1                                                                                                    | D     | Payable Management  | Sundry Payment | Allow modification of taxable amount in Maintain Sundry Payment Voucher. | Enter '0' for 'No' and '1' for 'Yes' | 1     |              | Defined |          |       |   |       |
|   | 2                                                                                                    |       |                     |                |                                                                          |                                      |       |              |         |          |       |   |       |
| L |                                                                                                    |       |                     |                |                                                                          |                                      |       |              |         |          |       |   |       |
|   |                                                                                                    |       |                     |                |                                                                          |                                      |       |              |         |          |       |   |       |
|   |                                                                                                    |       |                     |                |                                                                          |                                      |       |              |         |          |       |   |       |

# Ability to record tax in Recurring Voucher Template

Reference: AHBG-6483

### Background

The **Recurring Voucher** Template (see exhibit 3) is used to raise sundry payment vouchers to payees on a periodical basis. This template holds all common details pertaining to the voucher. Based on the pay date frequency selected, the sundry payment vouchers get generated. Currently there is no provision in **Recurring Voucher Template** to record taxes. The requirement is to enable recording of taxes in the **Recurring voucher** template.

### **Change Details**

- Tax Key is introduced in Accounting Information multiline along with Tax #/ Description, Variant #/ Description, Tax Rate, Taxable Amount and Tax Amount.
- The above change is done in Create, Edit and View Recurring Voucher Template.

#### **Exhibit 3: Recurring Voucher Template**

|                                               | A > Payables Management > Sundry Payment > Edit Recurring Voucher |        |                    |                  |            |                |       |                            |                       |                      |                        |             |                |            |       |           |       |      |      |
|-----------------------------------------------|-------------------------------------------------------------------|--------|--------------------|------------------|------------|----------------|-------|----------------------------|-----------------------|----------------------|------------------------|-------------|----------------|------------|-------|-----------|-------|------|------|
|                                               | Ed                                                                | lit Re | ecurring Voud      | her              |            |                |       |                            |                       |                      | 44 4 1                 | 2 3 4       | 5 🕨 👐          | 4 /5 🕮     |       |           | ?     | Co   | ĸ    |
| -                                             | Ten                                                               | nplate | e Information —    |                  |            |                |       |                            |                       |                      |                        |             |                |            |       |           |       |      | *    |
| -                                             | Vou                                                               | icher  | Information        | nplate # SPVR-UU | 10004-2016 |                |       | Fin                        | апсе воок             | CDA                  |                        |             | Description    |            |       |           |       |      |      |
|                                               |                                                                   |        | Require            | d Date 2016/0    | 9/19       |                | N     | umbering Type for R        | tecurring<br>Vouchers | SPV                  |                        | Recurring V | oucher Status  | Fresh      | Ŧ     |           |       |      |      |
|                                               |                                                                   |        | Pay Date Fre       | quency Monthly   |            |                |       |                            | Start Date            | 2016/09/19           |                        |             | End Date       | 2016/10/27 |       |           |       |      |      |
|                                               |                                                                   |        |                    | Day              |            |                |       |                            | Option                |                      |                        |             |                |            |       |           |       |      |      |
| -                                             | Pay                                                               | ment   | Electronic         | Payment No 🔻     | r          |                |       | Paume                      | nt Method             | Regular 🔻            |                        |             | Priority       | Medium     |       |           |       |      |      |
|                                               |                                                                   |        | Paymer             | nt Route Bank    | •          |                |       | Payne                      | nent Mode             | Check 🔻              |                        |             | Pay Currency   | CAD 🔻      |       |           |       |      |      |
|                                               |                                                                   |        | Exchang            | je Rate          |            | 1.00000000     |       | Pay                        | Amount                |                      | 7000.00                | В           | ank/Cash/PTT # | ASB        |       | Ŧ         |       |      |      |
| Description Code Payee ABC Instrument Charges |                                                                   |        |                    |                  |            |                |       |                            |                       | •                    |                        |             |                | 111        |       |           |       |      |      |
|                                               |                                                                   |        | Payment Relea      | se Point RAMCO   | ou 🔻       |                |       |                            | Remarks               |                      |                        |             |                |            |       |           |       |      |      |
|                                               | Acc                                                               | ounti  | ing Information -  |                  |            |                |       |                            |                       |                      |                        |             |                |            |       |           |       | -    |      |
| 44                                            | 4                                                                 | 1      | -2/2 > >>          | + - 0 *          | - 0 0 Y    | T <sub>x</sub> | D (0  |                            |                       |                      |                        |             |                |            |       |           |       | þ    |      |
| =                                             |                                                                   |        | 121000             | Account # 121000 | CAD        | Amount E000.00 | Dr/Cr | Base Amount                | Tax Key               | p Tax =/ Description | variant #/ Description | Tax Kate    |                | ount       | 78    | Amount    |       |      |      |
| 2                                             |                                                                   | 8      | 134000             | 134000           | CAD        | 2000.00        | Dr    | <ul> <li>2000.0</li> </ul> | GST - 5               | GST                  | 5                      | 5.0         | 2000.000000    | 100        | 100   | .00000000 | ,     |      |      |
| 3                                             |                                                                   |        |                    |                  |            |                | Dr    | *                          | -                     |                      |                        |             |                |            | -     |           |       |      |      |
|                                               |                                                                   |        |                    |                  |            |                |       |                            |                       |                      |                        |             |                | _          |       |           |       |      |      |
|                                               |                                                                   |        |                    |                  |            |                |       |                            |                       |                      |                        | lax Infor   | mation         | in Recur   | ring  |           |       |      |      |
|                                               |                                                                   | 4      |                    |                  |            |                |       |                            |                       |                      |                        | Vc          | ucher s        | creen      |       |           |       | F    |      |
| Co                                            | mpu                                                               | ute    |                    |                  |            |                |       |                            |                       |                      |                        |             |                |            |       |           |       |      |      |
|                                               |                                                                   |        | Base Credit        | Amount 7000.00   |            |                |       | Base Deb                   | it Amount             | 7350.00              |                        |             |                |            |       |           |       |      | *    |
| Sundry                                        | Payn                                                              | nent - | > Edit Recurring V | oucher Template  |            |                | _     |                            | _                     |                      |                        | _           |                | L.         | P   0 | ) 58 Minu | te(s) | 11:2 | O PM |

# Tax report impacted due to Sundry Payment

• Report on Tax Transactions – General

The sundry payment vouchers will additionally be listed in the report on Tax Transactions.

| CВА                                | irways≡                      |                 |                  |                     |                               |                       |                       | Transad | ction Deta | ils               |                    |                                   |                         |                            |                                |
|------------------------------------|------------------------------|-----------------|------------------|---------------------|-------------------------------|-----------------------|-----------------------|---------|------------|-------------------|--------------------|-----------------------------------|-------------------------|----------------------------|--------------------------------|
| Company<br>Finance Boo<br>Currency | 9k                           | Aviation Se     | ervices Inc.     |                     |                               |                       |                       |         |            |                   |                    | Financial Year<br>Financial Perio | d                       | 01 Jan 2017<br>01 Feb 2017 | - 31 Dec 2017<br>- 28 Feb 2017 |
| Transaction<br>Category            | Transaction<br>Type          | Account<br>Code | Document<br>Date | Document #          | Trading<br>Partner #/<br>Name | Supplier<br>Invoice # | TCD Code /<br>Variant | Tax Key | Taxable On | Taxable<br>Amount | Tax Amount<br>(Dr) | Tax Amount<br>(Cr)                | Tax<br>Category         | Tax Class                  | Posting Doc #                  |
| Purchase                           | Sundry<br>Payment<br>Voucher | TCDTX5          | 02/02/2017       | SPV-<br>000228-2017 |                               |                       | 5-TX / 6%             | 5-TX-6% | Line       | 1446.50           | 86.79              | 0.00                              | Std. Rated<br>Purchases | TX-Taxable<br>Supplies     |                                |
| Purchase                           | Sundry<br>Payment<br>Voucher | TCDTX5          | 03/02/2017       | SPV-<br>000229-2017 |                               |                       | 5-TX / 6%             | 5-TX-6% | Document   | 1446.50           | 86.79              | 0.00                              | Std. Rated<br>Purchases | TX-Taxable<br>Supplies     |                                |

# WHAT'S NEW IN APPROVE ANYWHERE?

# Ability to manage Invoice Authorization using iPhone

Reference: AHBG-1747

# Background

Operational efficiency is one of the key parameters that decide an organization's performance. Operational efficiency is high when the time taken for processing documents in the organization is less. Quick processing of the transaction documents can be ensured, if supported by varied devices located at multiple locations. With the emergence of Smart phones, business software vendors have started developing various applications to improve the operational efficiency of an organization.

Ramco has already jumped into the mobile front and has delivered applications like Warehouse Anywhere, Mechanic Anywhere, Fly Anywhere and so on to improve the operational efficiency in Inventory, Work Centers and Flights respectively. Added to this, the **Approve Anywhere** application is a boon to the senior management personnel who are responsible for approval of various documents. The Approve Anywhere application reduces the dependencies on desktop application and ensures uninterrupted processing for the Authorizers. The Approve Anywhere application ensures optimized performance, improved processing, and greater agility thus delivering exponential productivity gains and is an incremental business value to the customer.

# **Change Details**

The Approve Anywhere application provides the capability to authorize, release or return the following documents.

- Order Based Invoice
- Delivery Charges Invoice
- Direct Invoice
- Notes

This application is well integrated with the Ramco desktop application, therefore all the work done in this application can also be viewed using the desktop application and vice versa.

# **Approve Anywhere Application Pre-Requisites**

The **Approve Anywhere** application requires the following recommended requirements for optimal user experience:

- 1. iPhone 5 or later.
- 2. iOS 9 or later.
- 3. Constant network connectivity via Wi-Fi or 3G/4G.
- 4. 100 MB or more free space.

#### 23 | Enhancement Notification

Note: Your carrier might charge you extra for data roaming if 3G/4G mobile data is used. When available, always prefer Wi-Fi connectivity over Mobile Data.

# **Installation Guide**

The **Approve Anywhere** application is be available to install from the enterprise store and not from the Apple App Store. To access the enterprise store, contact your IT Admin team to get the URL of the host server. Now follow the below steps on the iPhone.

- 1. Ensure the device is connected to Wi-Fi or Mobile Data.
- 2. Open Safari.
- 3. Type in the URL provided in the Address bar and click GO.
- 4. On the Enterprise store listing, select the 'Approve Anywhere' app.
- 5. Click 'Install' on the popup to allow installation on the device.
- 6. Quit Safari.
- 7. Wait for the app installation to complete.
- 8. Tap on the App icon.
- 9. If Untrusted App Developer popup shows up, click on 'Trust'.
- 10. Quit the App.

# **Application Configuration**

In order for the application to work seamlessly, there needs to be some configuration done for the **Approve Anywhere** application, which is discussed below.

- 1. General Settings
  - a) The general settings are the ones that will be defined by the IT team of the organization and is available in the iPhone Settings screen
  - b) These settings include the following:
    - Server Configuration
    - Default User/Role/Organization Unit Configuration
- 2. Application Settings
  - a) This screen facilitates the User to modify the following:
    - Context Role/Organizational Unit
    - Default Login UI for the Login OU/Role
      - To Do List
      - Supplier Order Based Invoice

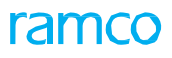

- Delivery Charges
- Supplier Direct invoice
- Notes

#### Exhibit 1: Identifies the General and Application Settings screen

| ••••• Airtel 🗢 5:09 PM 🛞          | 30% 💷 +    | ●●○○○ Airtel 중 5:15 PM             |               |
|-----------------------------------|------------|------------------------------------|---------------|
| DMUSER<br>00041383<br>Barros Bola | =          | Settings ApproveAnywhere           | e             |
| RAMCO OU                          | Q          | ALLOW APPROVEANYWHERE TO ACCE      | SS            |
|                                   |            | Reminders                          |               |
|                                   | Sup        | 😡 Mobile Data                      |               |
| OU - Role                         | 3 Pa       | APPROVEANYWHERE SETTINGS           |               |
| RAMCO OU - Ramco Role 👻           |            | VIRTUALWORKS CONFIGURATION         |               |
| Default Login UI                  |            | User Name : dmuser                 |               |
| To Do List                        |            | Password : ••••••                  |               |
| Document List                     |            | Role : ramcorole                   |               |
| To Do List Preference             |            | OU : 2                             |               |
| Deckhoord Declaration             |            | Server-URL : http://180.179.164.19 | 92/ramcoservi |
| Dashboard Preference              |            | Voice Out Msg :                    | $\bigcirc$    |
|                                   |            | Enable Debug :                     |               |
|                                   | Select All |                                    |               |

#### **User Interfaces**

The User Interfaces available in the application can be broadly classified as:

- 1. **Infrastructure User Interfaces** User Interfaces that assist the user in getting to the document in which the work needs to be carried out
- 2. Actionable User Interfaces User Interfaces that provide the user with the actions that can be performed in the application

### Infrastructure User Interfaces

The Infrastructure User Interfaces available in the Approve Anywhere application are as follows.

- Menu Options
- To Do List
- To Do List Preferences

### **Menu Options**

• This screen acts as the hub for the user to view the login details

#### 25 | Enhancement Notification

- There is a provision to configure the Favorite Activities and retrieve them when required
- Here the application settings can be configured for the Login User OU Role combination
- Above all, this screen lists the various activities for which alone the user has the access rights to perform in this mobile application. The access rights definition is similar to the one available for the access control in the desktop application

Exhibit 2: Identifies the Menu Options screen

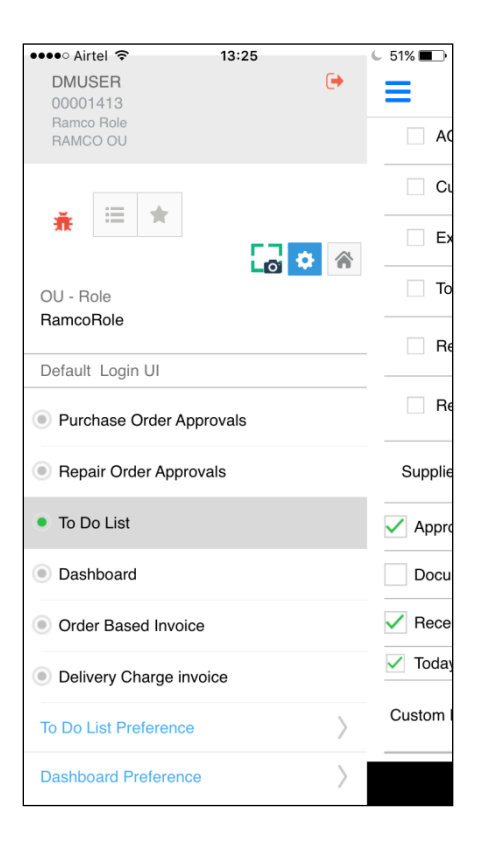

#### To Do List and To Do List Preferences:

- 1. To **Do List** screen categorizes the Invoices and Notes to be authorized by the login user into different pre-defined categories.
- 2. Also, any document that is pending for approval can be verified in the filter categories defined by the user in the Custom Filters and act upon them.

The documents pending for authorization by login user in categorized in the following categories

- 1. Approval Due > 'x' days: Invoices & Notes for which Approval is due for more than 'x' no. of days from the last modified date
- 2. Document Value > 'Y' <Base Currency>: Invoices & Notes with total value greater than the value configured in the '**To Do List Preference**' screen
- 3. Recent Supplier Documents: Documents with the last modified date in the recent days, with the number of days configured in the '**To Do List Preference**' screen
- 4. Today's Supplier Document: Supplier Invoices & Notes that are created today

To **Do List Preference** is the screen in which user can configure the filter categories that are to be visible in the **To Do List** screen. Custom Filters can be defined using Supplier Name, Created by Employee #, Document Date, Due Date, Document Type and Status.

#### Exhibit 3: Identifies the To Do List and To Do List Preferences screen

| ••••∘ Airtel 🤶             | 13:24<br>To Do List      | € 52% <b>■</b> ) | ••••• Airtel                    |
|----------------------------|--------------------------|------------------|---------------------------------|
| ¥≓ 4<br>Purchase           | Ma                       | anage Filter     | AOG ROs                         |
| Order                      | Approval Due > 9 Days    | 405 >            | Customer ROs                    |
| &≫ 47<br>Repair            | Recent Supplier Document | 0 >              | Exchange ROs                    |
|                            | Today Supplier Document  | 0 >              | Today RO                        |
| 415<br>Supp.Or<br>d.Invoic |                          |                  | Repair Value > CAD              |
| 2                          |                          |                  | Recent ROs Days                 |
| Supp.DC.I<br>nvoice        |                          |                  | Supplier Invoice/Notes          |
| Supp.D                     |                          |                  | Approval Due > 9 Days           |
| e 463                      |                          |                  | Document Value > 9 USD          |
|                            |                          |                  | Recent Supplier Document 5 Days |
| Y                          |                          |                  | ✓ Todays Supplier Document >    |
| Custom<br>Filter           |                          |                  | Custom Filter Manage Filter     |
|                            |                          |                  | $\checkmark$                    |

### **Actionable User Interfaces**

The actionable user interfaces are the ones in which the user can record the work action that has been carried out in the application after reviewing a document. The possible actions in the application for a document will typically be 'Authorize', 'Match', 'Return' or 'Release'.

The current actionable user interfaces available in the application are listed below:

- 1. Order Based Invoice
  - a) Order Invoices list
  - b) Line level Details
  - c) TCD level Details
- 2. Delivery Charge Invoice
  - a) Delivery Charges Invoice list
  - b) Line level Details
- 3. Direct Invoice
  - a) Direct Invoices list
  - b) Line level Details
  - c) TCD level Details
- 4. Notes
  - a) Debit Credit Notes List

- b) Line level Details
- c) TCD level Details
- 5. General
  - a) Approver History

### **Invoices & Notes**

The Invoices & Notes comprises of three screens in the Approve Anywhere application.

#### **Invoices & Notes List**

The **Invoices & Notes** screen lists all the Invoices recorded against documents (Purchase Order, Repair Order, Loan Order, Release Slip and Exchange Purchase Order, Delivery Charges Invoice, Expense Invoice, Item Invoice, Debit/Credit Note) pending authorization. All the key information of an Invoices & Notes is shown here in this screen so that the user can carry out the requested action then and there.

- 1. Details Displayed
  - a) Invoice/ Note #
  - b) Supplier Name
  - c) Finance Book
  - d) Invoice Date
  - e) Supplier Invoice #
  - f) Due date
  - g) Invoice Value
  - h) Variance Value (if applicable)
  - i) Order Type [PO/EPO/RO/LO] (if applicable)
  - j) Status [Matched (M), Auto-Match Failed (MF), Fresh (F)]

Exhibit 4: Identifies the Invoice & Notes list screens

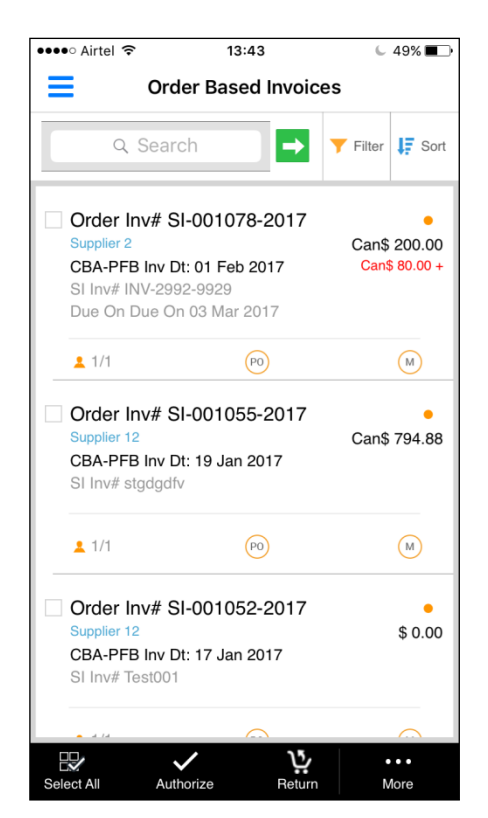

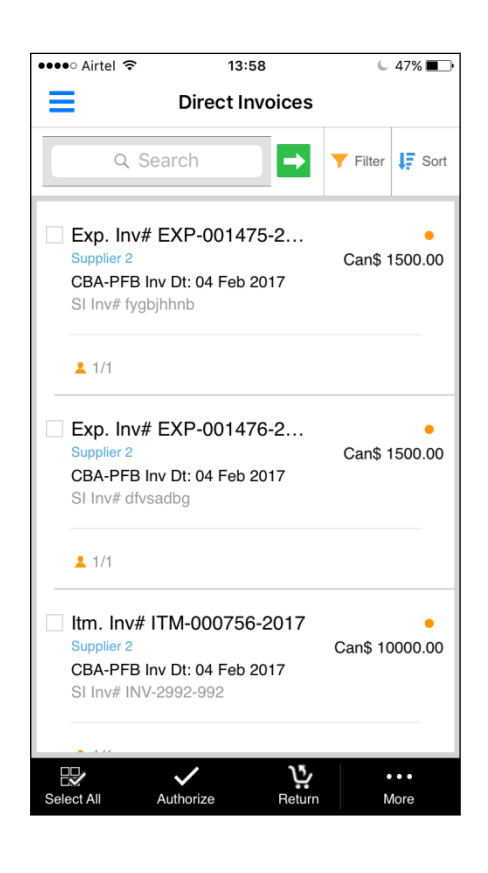

- 2. Swipe Actions
  - a) Authorize
  - b) Match
  - c) Return
  - d) Release
  - e) Reminder
- 3. Bottom Bar Actions
  - a) Authorize
  - b) Return
  - c) Match
  - d) Reminder
  - e) Release

### Exhibit 5: Identifies the Invoice & Notes list screens with Swipe Actions

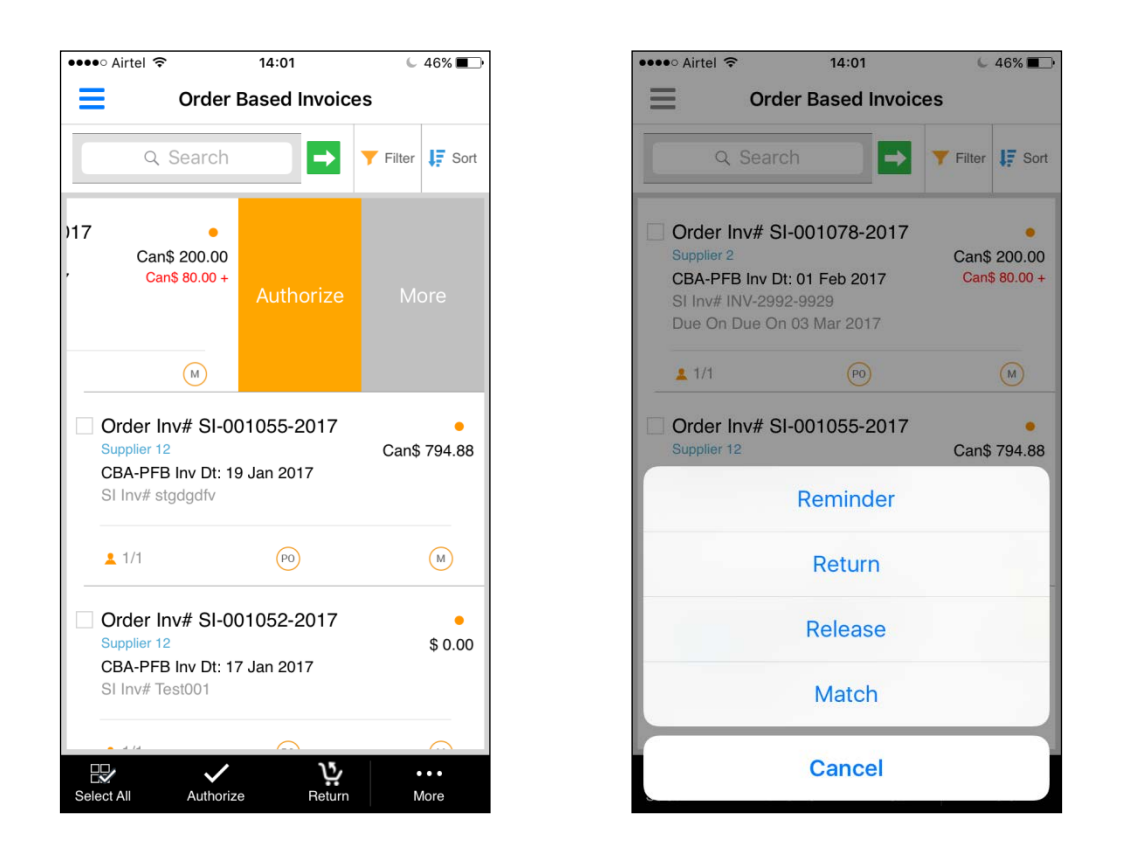

#### Invoice & Notes Details

This screen provides the details of a selected Invoice/ Note document. The information is organized into header information, Line level Information multiline with a separate tab for TCD information multiline. Additional header information of the Invoice/ Note document can be viewed by clicking 'More'. The additional information displayed includes the Pay Term, Supplier Document #, Document Date, Due Date, Document value Details, Other Document Details, Comments etc. After reviewing the details of the Invoice/ Notes, the users can Authorize/Return/Release the document from this screen itself.

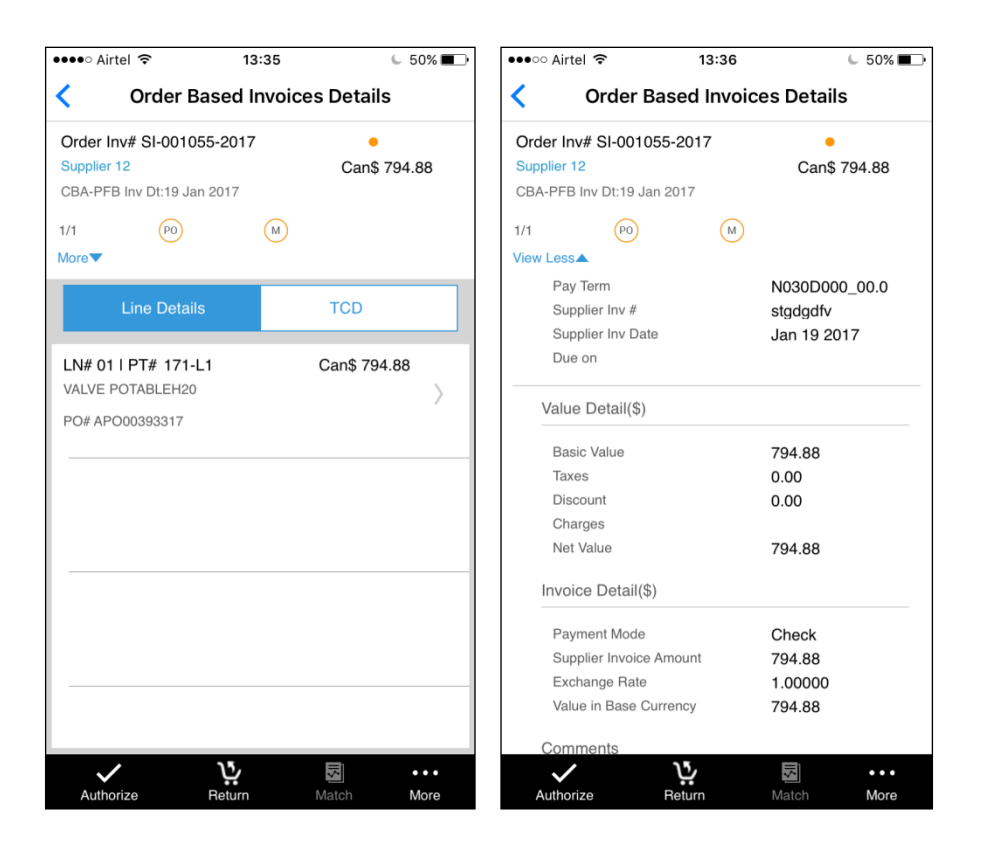

#### Line Details

This screen enables the user to view on the additional information of the line in the Invoice/ Note. The information displayed includes additional Line Level details such as Reference document # (e.g. Goods Inward #), Quantity, Rate, Amount, Variance, Accounting Usage, Costing Usage, Analysis/ Sub Analysis etc.

| Line Details         Order Inv# SI-001055-2017         Wore         LN#01   PT# 171-L1 Can\$ 794.88         VALVE POTABLEH20         PO# APO00393317         Value Detail         Basic Value       Can\$ 794.88         Taxes         Discount         Charges         Net Value       Can\$ 794.88         Ref #       GI-011100-2017/17 Jan 2017         Proposed/Invoice Qty       5/5         Proposed/Invoice Value       794.88/794.88         Variance       Account Usage                                                                                                    | •••• Airtel 穼 |                           | 13:35                | C 50% 🔳    |  |  |  |  |  |  |  |
|----------------------------------------------------------------------------------------------------|---------------|---------------------------|----------------------|------------|--|--|--|--|--|--|--|
| Order Inv# SI-001055-2017           More▼           LN#01   PT# 171-L1 Can\$ 794.88            VALVE POTABLEH20           PO# APO00393317           Value Detail           Basic Value         Can\$ 794.88           Taxes           Discount           Charges           Net Value         Can\$ 794.88           Additional Details           Ref #         GI-011100-2017/17 Jan 2017           Proposed/Invoice Qty         5/5           Proposed/Invoice Value         794.88/794.88           Variance         Account Usage                                                                                                    | <             | Line                      | e Details            |            |  |  |  |  |  |  |  |
| More                                                                                                    | Order Inv# SI | Order Inv# SI-001055-2017 |                      |            |  |  |  |  |  |  |  |
| LN#01   PT# 171-L1 Can\$ 794.88         VALVE POTABLEH20         PO# APO00393317             Value Detail             Basic Value       Can\$ 794.88         Taxes         Discount         Charges         Net Value       Can\$ 794.88             Additional Details             Ref #       GI-011100-2017/17 Jan 2017         Proposed/Invoice Qty       5/5         Proposed/Invoice Value       794.88/794.88         Variance       Account Usage                                                                                                    | More          |                           |                      |            |  |  |  |  |  |  |  |
| Value PotableH20         PO# APO00393317         Value Detail         Basic Value       Can\$ 794.88         Taxes         Discount         Charges         Net Value       Can\$ 794.88         Additional Details         Ref #       GI-011100-2017/17 Jan 2017         Proposed/Invoice Qty       5/5         Proposed/Invoice Value       794.88/794.88         Variance       Account Usage                                                                                                    | LI            | N#01  PT                  | # 171-L1 Can\$ 79    | 94.88      |  |  |  |  |  |  |  |
| PO# APO00393317         Value Detail         Basic Value       Can\$ 794.88         Taxes         Discount         Charges         Net Value       Can\$ 794.88         Additional Details         Ref #       GI-011100-2017/17 Jan 2017         Proposed/Invoice Qty       5/5         Proposed/Invoice Rate       158.98/158.98         Proposed/Invoice Value       794.88/794.88         Variance       Account Usage                                                                                                    | < v           | ALVE POTAE                | BLEH20               |            |  |  |  |  |  |  |  |
| Value Detail         Basic Value       Can\$ 794.88         Taxes       Discount         Charges       Can\$ 794.88         Net Value       Can\$ 794.88         Additional Details       Ref #         Ref #       GI-011100-2017/17 Jan 2017         Proposed/Invoice Qty       5/5         Proposed/Invoice Rate       158.98/158.98         Proposed/Invoice Value       794.88/794.88         Variance       Account Usage                                                                                                    | P             | O# APO0039                | 3317                 |            |  |  |  |  |  |  |  |
| Value Detail       Basic Value     Can\$ 794.88       Taxes     Discount       Charges     Can\$ 794.88       Net Value     Can\$ 794.88         Additional Details       Ref #     GI-011100-2017/17 Jan 2017       Proposed/Invoice Qty     5/5       Proposed/Invoice Rate     158.98/158.98       Proposed/Invoice Value     794.88/794.88       Variance     Account Usage                                                                                                    | Value Datail  |                           |                      |            |  |  |  |  |  |  |  |
| Basic Value     Can\$ 794.88       Taxes     Discount       Charges     Can\$ 794.88       Net Value     Can\$ 794.88       Additional Details     End #       Ref #     GI-011100-2017/17 Jan 2017       Proposed/Invoice Qty     5/5       Proposed/Invoice Rate     158.98/158.98       Proposed/Invoice Value     794.88/794.88       Variance     Account Usage                                                                                                    | Value Detail  |                           |                      |            |  |  |  |  |  |  |  |
| Taxes Discount Charges Net Value Can\$ 794.88  Additional Details  Ref # Gl-011100-2017/17 Jan 2017 Proposed/Invoice Qty 5/5 Proposed/Invoice Rate 158.98/158.98 Proposed/Invoice Value 794.88/794.88 Variance Account Usage                                                                                                    | Basic Value   | Э                         | Can\$ 794.8          | В          |  |  |  |  |  |  |  |
| Discount<br>Charges<br>Net Value Can\$ 794.88<br>Additional Details<br>Ref # GI-011100-2017/17 Jan<br>2017<br>Proposed/Invoice Qty 5/5<br>Proposed/Invoice Rate 158.98/158.98<br>Proposed/Invoice Value 794.88/794.88<br>Variance<br>Account Usage                                                                                                    | Taxes         |                           |                      |            |  |  |  |  |  |  |  |
| Charges       Can\$ 794.88         Additional Details       Image: Charge of the system of the system of the s | Discount      |                           |                      |            |  |  |  |  |  |  |  |
| Net Value     Can\$ 794.88       Additional Details       Ref #     GI-011100-2017/17 Jan 2017       Proposed/Invoice Qty     5/5       Proposed/Invoice Rate     158.98/158.98       Proposed/Invoice Value     794.88/794.88       Variance     Account Usage                                                                                                    | Charges       |                           |                      |            |  |  |  |  |  |  |  |
| Additional Details         Ref #       GI-011100-2017/17 Jan 2017         Proposed/Invoice Qty       5/5         Proposed/Invoice Rate       158.98/158.98         Proposed/Invoice Value       794.88/794.88         Variance       Account Usage                                                                                                    | Net Value     |                           | Can\$ 794.8          | 8          |  |  |  |  |  |  |  |
| Ref #     GI-011100-2017/17 Jan<br>2017       Proposed/Invoice Qty     5/5       Proposed/Invoice Rate     158.98/158.98       Proposed/Invoice Value     794.88/794.88       Variance     Account Usage                                                                                                    | Additional D  | etails                    |                      | _          |  |  |  |  |  |  |  |
| Proposed/Invoice Qty 5/5<br>Proposed/Invoice Rate 158.98/158.98<br>Proposed/Invoice Value 794.88/794.88<br>Variance<br>Account Usage                                                                                                    | Ref #         |                           | GI-011100-20<br>2017 | )17/17 Jan |  |  |  |  |  |  |  |
| Proposed/Invoice Rate 158.98/158.98<br>Proposed/Invoice Value 794.88/794.88<br>Variance<br>Account Usage                                                                                                    | Proposed/Invo | oice Qty                  | 5/5                  |            |  |  |  |  |  |  |  |
| Proposed/Invoice Value 794.88/794.88<br>Variance<br>Account Usage                                                                                                    | Proposed/Invo | pice Rate                 | 158.98/158.9         | 8          |  |  |  |  |  |  |  |
| Variance<br>Account Usage                                                                                                    | Proposed/Invo | pice Value                | 794.88/794.8         | 8          |  |  |  |  |  |  |  |
| Account Usage                                                                                                    | Variance      |                           |                      |            |  |  |  |  |  |  |  |
|                                                                                                    | Account Usag  | le                        |                      |            |  |  |  |  |  |  |  |
| Costing Usage                                                                                                    | Costing Usage | e                         |                      |            |  |  |  |  |  |  |  |
| Anl./Sub Anl. Code                                                                                                    | Anl./Sub Anl. | Code                      |                      |            |  |  |  |  |  |  |  |
| Remarks                                                                                                    | Remarks       |                           |                      |            |  |  |  |  |  |  |  |

#### **General Screens**

Apart from the above screens, there are few screens that are common for all the Order Based Invoice, Delivery Charges Invoice, Direct Invoice and Notes activities.

#### **Approvers List**

The Approvers List screen lists the different authorizers who need to authorize the document. The screen will display the basic information of the document along with the approvers list. Also, the OU shall be displayed next to the user details.

#### Filter and Sort

Filtering of all the invoices & Notes can be done based on Date, Supplier Name, Order Type, Status etc., Sorting of all the invoice can be done on the Ascending and Descending order on the following basis:-

- a) Order Type
- b) Document Date
- c) Payment Due Date
- d) Value
- CHIMAN

*Note: This feature involves commercials and is not available for all customers. Please contact your Ramco Account Manager.* 

# WHAT'S NEW IN ACCOUNT BASED BUDGET?

# **Maintain Analysis Rule Definition for M&E Transactions**

Reference: AHBG-8008

# Background

In aviation industry, knowledge in profitability in different dimensions becomes imperative. Currently, this is enabled through CCRD (Cost Center Rule Definition) framework by capturing costs and revenue for M&E transaction against cost centers. But over the years, additional dimension of analysis is required due to vast verticals in aviation industry. This resulted in the extension of the already existing framework of *Analysis Code* which will allow the user to know the profitability from another dimension of the business transactions.

This enhancement brings improvements in **Account Based Budget** business component which allows the user to maintain the definition for *Analysis Code* for M&E transaction based on parameters. Currently, the application allows only *Aircraft to Analysis mapping* (based on the set option) or the *Default Analysis Code* for all the transactions. Requirement is to extend this through a rule definition for tracking the cost.

# **Change Details**

This enhancement brings up the new screen **Maintain Analysis Rule Definition** (Refer Exhibit 1) in **Account Based Budget** business component under **Book Keeping** business process. The Maintain Screen gives flexibility to define the Analysis rule for the below mentioned *Events* with the help of applicable parameters like Aircraft Reg. #, Shop Job Type, Execution Category and Work Center # with effectivity dates. The resourcefulness of this is such that it is *a maintain* screen where user can define, edit and view the current definitions for the particular event. In addition, there is another context for *View* (Refer Exhibit 2), where user can view all the definitions which have been made for an event(s) up to date.

#### Events:

- 1. Repair Order
- 2. Non Component Repair Order
- 3. Shop Work Order Component
- 4. Shop Work Order Non Component
- 5. A/C Maint. Exe. Ref #
- 6. Asset Depreciation

#### Exhibit 1: Maintain Analysis Rule Definition - Maintain Screen

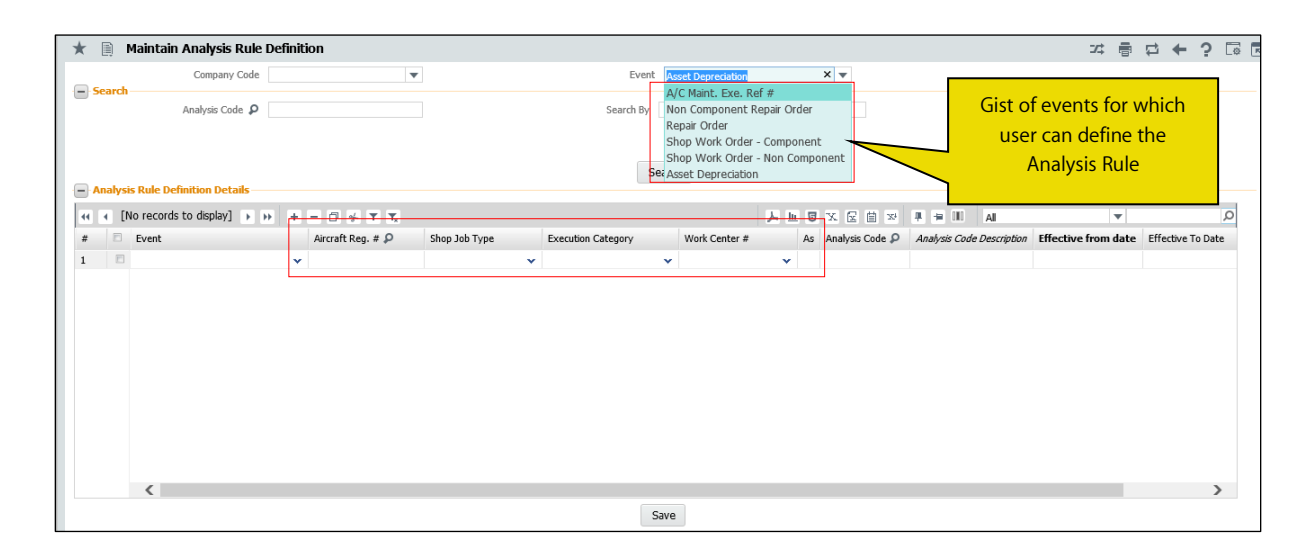

#### Exhibit 2: Maintain Analysis Rule Definition- View Screen

| *    | ) I          | Maintain Analysis Rule Definiti | ion |                   |               |     |                    |                                                 |                                      |              |                | Ramco                                            | Role - RAMC | 이 - 여 룸 후 수 역     | ) [@ |
|------|--------------|---------------------------------|-----|-------------------|---------------|-----|--------------------|-------------------------------------------------|--------------------------------------|--------------|----------------|--------------------------------------------------|-------------|-------------------|------|
| © Ma | ntain        | View                            |     |                   |               |     |                    |                                                 |                                      |              |                |                                                  |             | 10 H              |      |
|      | Company Code |                                 |     |                   |               |     |                    |                                                 |                                      |              |                | User can specifically<br>search for the existing |             |                   |      |
|      |              | Analysis Code 👂                 |     |                   |               |     | Sear               | ch By                                           | v                                    |              |                | $\leq$                                           |             | definition        |      |
| - An | alysi        | s Rule Definition Details       | 8   |                   |               |     |                    | Aircraft R<br>Shop Job<br>Execution<br>Work Cer | eg #<br>Type<br>n Category<br>nter # |              |                |                                                  |             |                   | 0    |
| #    | Ð            | Event                           |     | Aircraft Reg. # 🔎 | Shop Job Typ  | be  | Execution Category | Work Center #                                   | Analysis Code 🗜                      | Analysis Co. | de Description | Effectiv                                         | e from date | Effective To Date | 7    |
| 1    | 8            | Shop Work Order - Component     | *   | AT-2673           | Facility      | *   | ~                  | ~                                               | A1                                   | A1           |                | 13/01/20                                         | 17          | 13/01/2017        | T    |
| 2    | Ð            | Shop Work Order - Non Component | *   |                   | Project       | ~   | *                  | *                                               | A1                                   | A1           |                | 01/01/20                                         | 16          | 01/01/2016        |      |
| 3    | Ð            | Shop Work Order - Non Component | *   | VT-1823           | Miscellaneous | • • | ~                  | ~                                               | A3                                   | A3           |                | 17/01/20                                         | 17          |                   | Т    |
| 4    |              | Shop Work Order - Non Component | *   |                   | Miscellaneous | • • | ~                  | ~                                               | A3                                   | A3           |                | 01/01/20                                         | 17          | 01/01/2017        |      |
| 5    | 8            | Shop Work Order - Component     | ~   | AB-7911           | Engine        | ~   | ~                  | ~                                               | AS                                   | A5           |                | 16/01/20                                         | 17          | 16/01/2017        |      |
| 6    |              | Non Component Repair Order      | ~   | AC-883            |               | *   | *                  | ~                                               | A1                                   | A1           |                | 01/01/20                                         | 17          |                   |      |
| 7    | Ð            | Non Component Repair Order      | *   |                   |               | ~   | *                  | ~                                               | A2                                   | A2           |                | 01/01/20                                         | 17          |                   |      |
| 8    | 1            | Shop Work Order - Non Component | ~   |                   | Project       | *   | *                  | ~                                               | A1                                   | A1           |                | 01/01/20                                         | 16          | 01/01/2016        |      |
| 9    |              | A/C Maint. Exe. Ref #           | *   | VY-909            |               | *   | *                  | ~                                               | A3                                   | A3           |                | 01/01/20                                         | 17          |                   |      |
| 10   | Ð            | Repair Order                    | •   |                   |               | *   | *                  | *                                               | A5                                   | A5           |                | 01/01/20                                         | 17          |                   |      |
| 11   |              | Repair Order                    | ~   |                   |               | *   | *                  | ~                                               | A3                                   | A3           |                | 01/01/20                                         | 17          |                   |      |
| 12   |              |                                 | ~   |                   |               | *   | ×                  | ×                                               |                                      |              |                |                                                  |             |                   |      |

#### Hierarchy Rule

For the events mentioned above, if any Revenue or Expense account is being posted and has a mapping to analysis code, then such analysis code shall be picked up from **Maintain Analysis Rule Definition** screen even if for the same transaction Aircraft to Analysis Code mapping is available.

If analysis code is not defined / derived in **Maintain Analysis Rule Definition**, then application will pick up the analysis code from Aircraft to Analysis Code mapping. If Aircraft to Analysis Code mapping is not available then application will retrieve default Analysis code mapped for that account code.

# WHAT'S NEW IN ASSET DEPRECIATION PROCESSING?

# Ability to allocate depreciation to contracts based on usage or mapping of asset to aircraft

Reference: AHBG-9025

### Background

In Aviation Industry, the significant assets being Aircraft / Helicopters, the need to capture, calculate and segregate the depreciation cost is required for quality reporting and analysis of profitability at Aircraft level. Currently, application supports this functionality with the assistance of *Cost Center* by allocating the *Usage based depreciation* cost to the required cost centers, but there is additional requirement to enhance the allocation of depreciation cost at a different level i.e. *Analysis Code*.

This enhancement brings improvements in 'Allocation Tab' of **Confirm Usage & View Depreciation** screen under **Asset Depreciation Processing** business component in **Fixed Asset Management** Business Process. Currently, the application via *Analysis Code* allows tracking of depreciation cost for *Default Analysis Code* assigned to the depreciation account code(s). However, requirement is to capture the depreciation cost based on some parameter(s) as well.

# **Change Details**

This enhancement allows user to retrieve usage information (in Confirm Usage & View Depreciation Screen-Refer Exhibit 1) at an Aircraft level for Assets which are Depreciated based on Usage (Usage Based Depreciation), so that Analysis code can be derived at aircraft level based on definition in Analysis Rule Definition or Aircraft-Analysis mapping. This is done primarily to capture depreciation cost at the analysis code level.

Similarly for Non-Usage based depreciated assets which are related to aircrafts (e.g. Airframe Assets which are depreciated on SLM basis), based on the 'Asset # Tag # – Aircraft Reg. #' mapping in Maintenance Asset Tracker (MAT), the analysis code can be derived based on Analysis Rule Definition or Aircraft – Analysis Mapping. Analysis Rule Definition is enhanced to enable definition for the event "Asset Depreciation" with the Parameters "Aircraft Registration #', Asset Location. (Refer Exhibit 2). A new set option is introduced in **Set Finance Process Parameter** activity (Refer table below) to enable derivation of Analysis codes based on the above options (Analysis Rule Definition / Aircraft-Analysis Mapping). These set options need to be defined separately for Usage / Non-Usage Based Assets.

#### 35 | Enhancement Notification

| Table | showing | the new s | set options | in Set | Finance | Process | Parameters: |
|-------|---------|-----------|-------------|--------|---------|---------|-------------|
|       |         |           |             |        |         |         |             |

| Category           | Process Parameter            | Permitted Value                                           |
|--------------------|------------------------------|-----------------------------------------------------------|
| Asset Depreciation | Analysis retrieval for Usage | Enter '0' for Analysis Rule Definition, '1' for Aircraft- |
| Processing         | Depreciated Assets based on  | Analysis Mapping and '2' for Default Analysis Code        |
| Asset Depreciation | Analysis Retrieval for Life  | Enter '0' for Analysis Rule Definition, '1' for Aircraft- |
| Processing         | Depreciated Assets using MAT | Analysis Mapping and '2' for Default Analysis Code        |
|                    | mapping based on             |                                                           |

#### Exhibit 1: Allocation tab of Confirm & View Depreciation

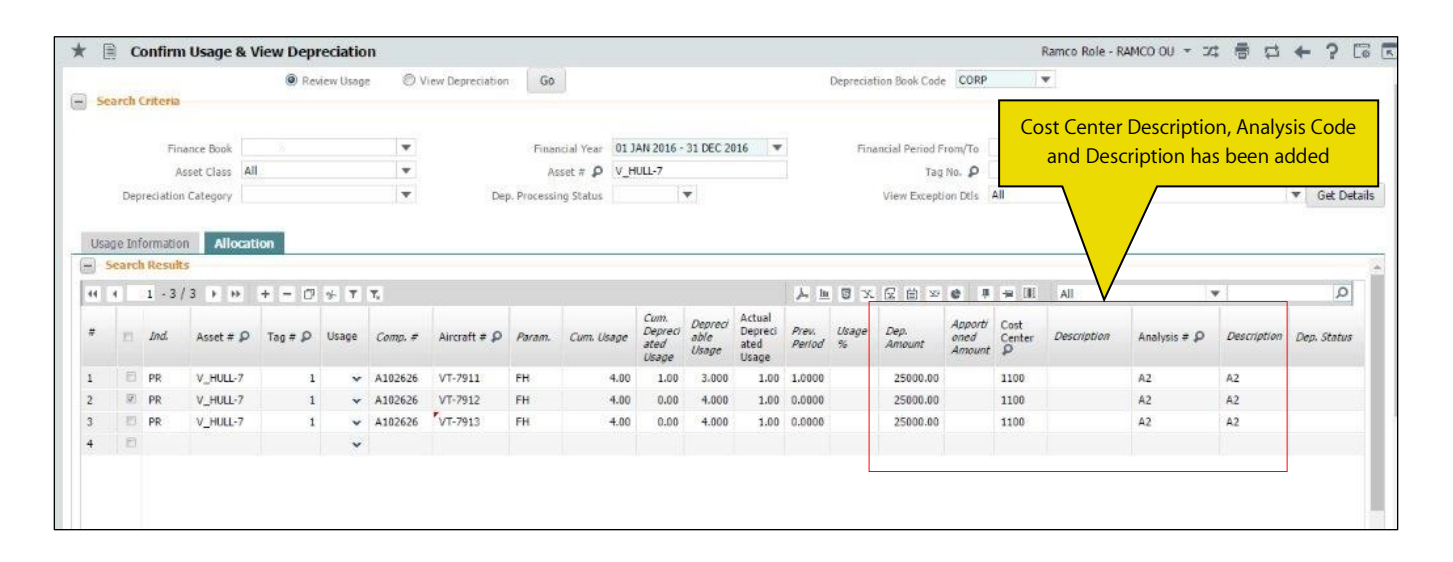

#### Exhibit 2: Maintain Analysis Rule Definition - For Asset Depreciation

| Maintain View   Company Code     Company Code   Event Asset Depreciation   Analysis Code P     As on Date     Bearch     Search     Search     Search     Search     Search     Search     Search     Search     Search     Search     Search     Search     Search     Search     Search     Search     Search     As on Date     BolyOlZ2017     Search     Search     Search     Search     Search     Search     Search     Search     Search     Search     Search     Search     Search     Search     Search     Search     Search     Search     Search     Search     Search     Search     Search     Search     Search     Shop Job Type        Shop Job Type                                                                                                    | 1 | <b>k</b> [ | Ì          | Maintain Analysis       | Rule Definition      |               |                    |               |     |                       |                 | Ramco Role - RA           | AMCO OU 👻 式 🖷       |                |     |
|----------------------------------------------------------------------------------------------------|---|------------|------------|-------------------------|----------------------|---------------|--------------------|---------------|-----|-----------------------|-----------------|---------------------------|---------------------|----------------|-----|
| Company Code       Event Asset Depreciation         Analysis Code Ø       Search By         Analysis Code Ø       As on Date 06/02/2017         Search       Search By         Search       Search         Search       Search By         Search       Search         Search       Search                                                                                                    | 0 | Mai        | ntain      | © View                  |                      |               |                    |               |     |                       |                 |                           |                     |                |     |
| Analysis Code P       As on Date       D6/02/2017       Image: Code P       As on Date       D6/02/2017       Image: Code P       As on Date       D6/02/2017 <td></td> <td></td> <td></td> <td>Company Co</td> <td>ode</td> <td>•</td> <td></td> <td>Event Asset</td> <td>Dep</td> <td>reciation</td> <td>T</td> <td></td> <td></td> <td></td> <td></td>                                                                                                    |   |            |            | Company Co              | ode                  | •             |                    | Event Asset   | Dep | reciation             | T               |                           |                     |                |     |
| Search<br>Analysis Rule Definition Details                                                                                                    |   |            | earci      | Analysis Code           | ٩                    |               |                    | Search By     |     | ▼                     |                 | As On                     | Date 06/02/2017     | ( <u>***</u> ) |     |
| Analysis Rule Definition Details         Image: State Definition Details         Image: State Definition Details <td></td> <td>_</td> <td></td> <td></td> <td></td> <td></td> <td></td> <td>Sear</td> <td>:h</td> <td></td> <td></td> <td></td> <td></td> <td></td> <td></td>                                                                                                    |   | _          |            |                         |                      |               |                    | Sear          | :h  |                       |                 |                           |                     |                |     |
| #       Event       Aircraft Reg. # Ø       Shop Job Type       Execution Category       Work Center #       Asset Location Code Ø       Analysis Code Ø       Analysis Code Ø </td <td></td> <td>-) - AI</td> <td>nalys<br/>(</td> <td>is Rule Definition Deta</td> <td>ails<br/>+ - □ - ▼ ▼,</td> <td></td> <td></td> <td></td> <td></td> <td><b>人</b>国</td> <td>JXZÓV</td> <td>👎 📾 💷 🛛 All</td> <td>•</td> <td></td> <td>Q</td> |   | -) - AI    | nalys<br>( | is Rule Definition Deta | ails<br>+ - □ - ▼ ▼, |               |                    |               |     | <b>人</b> 国            | JXZÓV           | 👎 📾 💷 🛛 All               | •                   |                | Q   |
| 1       Asset Depreciation v       1101       v       v       New Delhi       A1       A1       01/01/2017         2       Asset Depreciation v       1102       v       v       Mumbai       A2       A2       01/01/2017         3       Asset Depreciation v       1103       v       v       Kolkata       A3       A3       01/01/2017         4       Asset Depreciation v       1104       v       v       Chennai       A4       A4       01/01/2017         5       v       v       v       v       v       New Delhi       A4       A4       01/01/2017                                                                                                    |   | #          |            | Event                   | Aircraft Reg. # 🔎    | Shop Job Type | Execution Category | Work Center # |     | Asset Location Code 🔎 | Analysis Code 🔎 | Analysis Code Description | Effective from date | Effective To D | ate |
| 2       Asset Depreciation v       1102       v       v       Mumbai       A2       A2       01/01/2017         3       Asset Depreciation v       1103       v       v       Kolkata       A3       A3       01/01/2017         4       Asset Depreciation v       1104       v       v       Chennai       A4       A4       01/01/2017         5       v       v       v       v       Chennai       A4       A4       01/01/2017                                                                                                    |   | 1          |            | Asset Depreciation 🗸    | 1101                 | ~             | *                  |               | •   | New Delhi             | A1              | A1                        | 01/01/2017          |                |     |
| 3       Asset Depreciation v       1103       v       v       Kolkata       A3       A3       01/01/2017         4       Asset Depreciation v       1104       v       v       Chennai       A4       A4       01/01/2017         5       v       v       v       v       v       No       No       No                                                                                                    |   | 2          |            | Asset Depreciation 👻    | 1102                 | *             | *                  |               | ٠   | Mumbai                | A2              | A2                        | 01/01/2017          |                |     |
| 4     Asset Depreciation v     1104     v     v     Chennai     A4     A4     01/01/2017       5     0     v     v     v     v     V     V                                                                                                    |   | 3          |            | Asset Depreciation 🗸    | 1103                 | ~             | ~                  |               | ۲   | Kolkata               | A3              | A3                        | 01/01/2017          |                |     |
|                                                                                                    |   | 4          |            | Asset Depreciation 🗸    | 1104                 | ~             | ~                  |               | ۲   | Chennai               | A4              | A4                        | 01/01/2017          |                |     |
|                                                                                                    |   | 5          |            | *                       |                      | ~             | ~                  |               | *   |                       |                 |                           |                     |                |     |

#### 1. Hierarchy Rule

In **Set Finance Process Parameter,** if user has set *Analysis Rule Definition* and for any transaction parameters are not satisfied based on definition then the existing framework of retrieving analysis code shall be followed i.e. Aircraft to analysis code mapping (if Aircraft Based Accounting is set as Yes) else default analysis code based on assigning analysis code to Account code. This hierarchy is applicable for both Usage / Non Usage based depreciated Assets.

#### 2. <u>Retrieval Logic- Cost Center</u>

Currently, application does not retrieve the cost center in **Confirm and View Depreciation** screen. It is just an editable control which permits the user to segregate the depreciation cost by specifying different cost center. This enhancement retrieves the cost center which was provided during the creation of the Asset Record. However, user is allowed to modify the same and can specify the cost center and save the details to process and confirm the depreciation.

#### 3. <u>Retrieval Logic- Analysis Code</u>

This editable control is enabled as part of this enhancement which shall fetch the *Analysis Code* based on the set options in Set Finance Process Parameter. If Process Parameter 'Analysis retrieval for Usage Depreciated Assets based on' is 'Analysis Rule Definition', and if the Usage based depreciation satisifies the conditions defined in rule, then in *Allocation* tab, Analysis Code and *Description* shall be displayed. However, user is allowed to modify the same and can specify the *Analysis Code* and save the details to process and confirm the depreciation.

# WHAT'S NEW IN FIXED ASSET REPORTS?

# Ability to Review Aircraft Value Based on Aircraft Configuration

Reference: AHBG-8419

# Background

In Aviation industry, it will be a boon for the organization to know the current capitalized book value of their important asset being utilized in and out and also being the important source of revenue. Aircraft is itself configured with many components which are capital in nature. Currently, application allows viewing the current book value of components alone with the help of **View Asset Record** screen if Maintenance Asset Tracker mapping is available for that component and asset-tag. However, users would require reviewing the value of Aircraft as a whole for a given date.

This enhancement eases the task carried out by the user to review the aircraft value by deriving the value of capital parts, which are attached to the aircraft based on Maintenance Asset Tracker for an Aircraft Registration number, Aircraft Model number and Aircraft Group.

# **Change Details**

A new screen is introduced to review the value of Aircraft(s). New activity **Review Aircraft Value** under the **Reports – Fixed Asset Management** business component, allows the user to review the value instantaneously for an Aircraft tail / registration number in On Screen View section (Refer Exhibit 1) and for multiple aircrafts by specifying Aircraft Model number (or) and Aircraft Group number or so on in Offline Report section (Refer Exhibit 2). User will be able to download the bulk report in excel spread sheet when the status of the Run # becomes 'Completed' status from 'In-Progress'.

#### Summary of Aircraft value at component type level

This screen summarizes the book value of Aircraft at component type level viz., Engine, APU, Landing Gear and Others. Additionally, Airframe is also included in the above mentioned summary section and the book value of the same is also arrived based on the maintenance asset mapping directly available for aircraft tail/registration number and asset-tag.

#### 1. On Screen View:

In this screen, user can easily fetch the report for an aircraft either for current date or previous period end date(s). Multiline details provide conglomerate data of three attributes namely Part-Serial, Asset and Aircraft details. If user has mapped the part-serial (Component Id) with an asset-tag, then the cumulative cost and book value will be fetched against the respective component type in multiline details. Red icon indicates that the component is not mapped with asset-tag which comes under exception category and Green icon indicates that the same has been mapped with an asset-tag. The On Screen View enables to review aircraft value for one aircraft at a time. In order to extract reports for more than one aircraft tail / registration number, Offline Report shall be used.

Tree, on the other hand assists user to review the details at detailed component level in aircraft configuration.

#### 38 | Enhancement Notification

When user clicks on a node, the details of that particular node with all its child components shall be fetched in multiline.

#### Exhibit 1: Review Aircraft Value screen - On Screen View

| * 🗎 Review Aircraft Value                       |           |           |          |                    |                            |    |               |            | Ra     | mco Role - RAMCO OL | · → 34     |          | ? [] |
|-------------------------------------------------|-----------|-----------|----------|--------------------|----------------------------|----|---------------|------------|--------|---------------------|------------|----------|------|
| Report Type: 🔘 On Screen View 👘 Off             | fline Rep | oort      |          |                    |                            |    |               |            |        |                     |            |          |      |
| Aircraft Reg. # P CC1914                        |           | Date      | 03/02/20 | 17 🛗               | Get                        |    |               |            |        |                     |            |          |      |
| CC1914 Model # B767-200                         | т         | otal Valu | Je       | Airframe           | Engine                     |    | APU           |            | Land   | ing Gear            | Others     |          |      |
| Active MSN # MSN1914                            | 920       | 00.0000   | 0000     | 0.0000000          | 0.0000000                  |    | 3000.00000000 | )          | 25000  | .00000000           | 64000.0000 | 0000     |      |
|                                                 |           |           | Airc     | raft Value         |                            |    |               |            |        | Show Exception      | Yes        |          | •    |
|                                                 | -         | 44        | 3        | - 13 / 13 🕨 🗰 🔳    | Tx                         | ЪJ |               |            | II All |                     | Ŧ          |          | Q    |
|                                                 |           | #         | Exp.     | Part #             | Part Description           |    | Serial #      | Part MSN # |        | Asset #             | Tag #      | Asset Co | ist  |
| CC1914    B767-200    92000.00000000            |           | 3         | •        | AIRFRAME           |                            |    | AIRFRAME      |            |        |                     |            |          |      |
| AIRFRAME  0.0000000                             |           | 4         | •        | 161T0000-192:36361 | MAIN LANDING R/H GEAR      |    | CC1914103     |            |        |                     |            |          |      |
|                                                 | NOL       | 5         | •        | 161T0000-223:36361 | MAIN LANDING L/H GEAR      |    | CC1914104     |            |        |                     |            |          |      |
| BATI 024453-000:09052  APU BATTERY  CC19142     | 16        | 6         | •        | 162T0000-24:81205  | NOSE LANDING GEAR ASSEMBLY |    | CC1914110     |            |        | APU-1               | 1          |          |      |
| MLG-LH  161T0000-223:36361  MAIN LANDING L/H GE | AR        | 7         | •        | 132-32-2069:99999  | N.L.G AXLE (THRE BULLET    |    | CC1914219     |            |        |                     |            |          |      |
| MLG-RH  161T0000-192:36361  MAIN LANDING R/H GI | EAF       | 8         | •        | 126812-1:59364     | ACTUATOR                   |    | CC1914217     |            |        | V_HULL-4            | 1          |          |      |
| NLGII162T0000-24:81205IINOSE LANDNG GEAR ASSE   | EME       | 9         | •        | \$160T300-22:81205 | WHEEL & TIRE MLG WHEELASSY |    | CC1914218     |            |        |                     |            |          |      |
| - ACTII126812-1:59364IIACTUATORIICC1914217IIC   | 005       | 10        | •        | 103592:16954       | PUMP                       |    | CC1914323     |            |        | V_Hull-5            | 1          |          |      |
| - PMPII103592:16954IIPLIMPIICC1914323IIC005     | 049       | 11        | •        | PS9836:99212       | TROLLEY                    |    | CC1914107     |            |        |                     |            |          |      |
| AXI II132-32-2060-000000IN L G AXI E (THRE BUIL | FTI       | 12        | •        | PS9836:99212       | TROLLEY                    |    | CC1914108     |            |        |                     |            |          |      |
| WTAIL01607000 20:01061WULFEL & TIDE MLC/W       |           | 13        | •        | PS9836:99212       | TROLLEY                    |    | CC1914109     |            |        |                     |            |          |      |
| WTAIS 1001300-22:81205  WHEEL & TIRE MLG W      | HEL       |           |          |                    |                            |    |               |            |        |                     |            |          |      |

#### 2. Offline Report:

*Offline Report* allows the user to review the value of more than one aircraft by generating report either based on Aircraft Model / Group number. Run # shall be generated and the same can be used to track the status of the report (initially it will be in 'In Progress' status). Prescheduled back-end scheduler routine shall process this Run # and status is changed as 'Completed'. The generated report can be downloaded by clicking on the 'File Name'. Offline Report displays the summary of multiple aircraft and their values as a summary and with a detailed report similar to that of the multiline details in *On Screen View.* 

#### Exhibit 2: Review Aircraft Value screen - Offline Report

| *  | D, I   | Review Aircraft Value |                                |             |                      |                     | Ramco Role - RAMCO   | 0U ~ J‡     | ₽ ←     | ? | 0 |
|----|--------|-----------------------|--------------------------------|-------------|----------------------|---------------------|----------------------|-------------|---------|---|---|
|    |        | Report Type: 🔘 O      | n Screen View 🔘 Offline Report |             |                      |                     |                      |             |         |   |   |
|    | Senera | ate Report            |                                |             |                      |                     |                      |             |         |   |   |
|    |        | Company               | ¥                              | A/0         | C Model # ALL        | <b>v</b>            | A/C Group ALL        |             |         | • |   |
|    |        | Aircraft Reg. # 👂     |                                |             | Date 03/02/2017      |                     | Aircraft Status ALL  |             |         | • |   |
|    |        | Incl. Exceptions      |                                |             |                      |                     |                      |             |         |   |   |
|    |        | t Consel              |                                |             | Generate             |                     |                      |             |         |   |   |
|    | сероп  | Run #                 |                                | F           | un Status ALL        | •                   | Generated by         |             |         |   |   |
|    |        | Addl. Search by Air   | rcraft Reg.# 💌                 | Report      | Date from 03/11/2016 | 1.001<br>1.001      | Report Date to 03/02 | /2017       |         | 雦 |   |
| 44 | 4      | 1-8/10 > >> T.        |                                |             | Get Details          | . 11 回 X 反 首 早 看 川  | All                  | <b>v</b>    |         |   | Q |
| #  |        | Run #                 | Run Status                     | Report Date | Generated by         | Report Generated On |                      | File Name   |         |   |   |
| 1  |        | 20170201REP0007       | Completed                      | 01/02/2017  | Data Migration User  | 01/02/2017          |                      | 2-20170201- | 04.xlsx |   |   |
| 2  |        | 20170201REP0010       | Completed                      | 01/02/2017  | Data Migration User  | 01/02/2017          |                      |             |         |   |   |
| 3  |        | 20170201REP0012       | Completed                      | 01/02/2017  | Data Migration User  | 01/02/2017          |                      | 2-20170202- | 01.xlsx |   |   |
| 4  |        | 20170120REP0001       | Completed                      | 20/01/2017  | Data Migration User  | 20/01/2017          |                      | 2-20170201- | 04.xlsx |   |   |
| 5  |        | 20170125REP0004       | Completed                      | 25/01/2017  | Data Migration User  | 25/01/2017          |                      | 2-20170201- | 04.xlsx |   |   |
| 6  |        | 20170201REP0011       | Completed                      | 01/02/2017  | Data Migration User  | 01/02/2017          |                      |             |         |   |   |
| 7  |        | 20170201REP0005       | Completed                      | 01/02/2017  | Data Migration User  | 01/02/2017          |                      | 2-20170201- | 04.xlsx |   |   |
| 8  |        | 20170201REP0006       | Completed                      | 01/02/2017  | Data Migration User  | 01/02/2017          |                      | 2-20170201- | 04.xlsx |   |   |

# WHAT'S NEW IN COST BUDGET?

# Ability to Capture Cost Budget at CC-Analysis-CE level

Reference: AHBG-7757

# Background

This enhancement ushers improvements in Cost Budget screen of the **Management Accounting** business Process. Currently, the application supports creating budgets at the Cost Center and Cost Center-Cost Element level. A requirement was to define cost budget at a much lower level including analysis code for a detailed analysis.

### **Change Details**

This enhancement allows the user to define the cost budget at the Cost Element-Cost Center-Analysis Code-Sub-Analysis Code level and report the variance between the budget and the actuals for the defined period. The new definition type CC-Analysis-CE is enabled for period(s) of both the budget types namely quantity and values.

A new set option is also introduced (see exhibit 1) in the **Set Finance Process Parameter** activity, which manages the auto creation of budgets for other definition types- Cost Center (CC) and Cost Center-Cost Element (CC-CE), if CC-Analysis-CE budget is authorized, by rolling up the CC-Analysis CE budget. Users can extract the report- MAC Budget Vs Actual (see exhibit 2) which is now enhanced for the budget type- CC-Analysis-CE to analyze the actual cost incurred, variance and variance % for the defined budgets.

Additionally, the **View Cost Budget** screen (see exhibit 3) is also enhanced to display Actual Amount, variance and Variance % against the budget defined.

| \star 📋 Set Finance Process Par     | rameters                    |                                                                           | Ramco Role - RAMCO OU 🔻                                                   | ≭ ≣                | ₽ ←     | ? 🗔 ( |
|-------------------------------------|-----------------------------|---------------------------------------------------------------------------|---------------------------------------------------------------------------|--------------------|---------|-------|
| Search Criteria     Parameter Level | Organization Unit Level 🛛 🔻 | Business Process Management Accounting                                    | Category Cost Bu                                                          | dget               |         | V     |
| (4) 4 1 - 1/1 → → + □               | Τ                           |                                                                           | ≝ x3 # += 010 All                                                         | Ŧ                  |         | Q     |
| # Business Process                  | Category                    | Process Parameter                                                         | Permitted Value                                                           | Value              | Status  | Error |
| 1 🖾 Management Accounting           | Cost Budget                 | Automatically roll up Cost Budgets from Definition Type -'CC-Analysis-CE' | Enter '0' for 'No' and '1' for 'Yes'                                      | 1                  | Defined |       |
| 2                                   |                             |                                                                           |                                                                           |                    |         |       |
| 4                                   |                             |                                                                           | New set option for au<br>creation of budget typ<br>CC & .CC-CE by rolling | uto<br>pes-<br>up. |         | ŀ     |
|                                     |                             | Set Parameters                                                            |                                                                           |                    |         |       |

#### **Exhibit 1: Set Finance Process Parameters**

#### 1. Auto Creation of Cost Budget

If the above mentioned set option is set as *yes*, then cost budgets for other 2 definition type- Cost Center and Cost Center - Cost Element (CC-CE) shall be automatically rolled up on authorization of cost budget type Cost Center–Analysis-Cost Element (CC-Analysis-CE). The numbering of the auto cost budget creation is such that cost budgets

viz., Cost Center and Cost Center-Cost Element shall be generated by replicating the budget number for definition type- 'CC-Analysis-CE' with a suffix of '-1' for Cost Center and '-2' for Cost Center-Cost Element.

#### 2. Amendment of Auto Created Budgets

Automatically generated cost budgets cannot be modified. But if cost budget type- CC-Analysis-CE is amended then the other higher level budgets, which were automatically created against the same shall get amended with new version number on authorization, irrespective of the set options in the **Set Finance Process Parameters** activity.

#### **Exhibit 2: MAC Budget Vs Actual Report**

|             | Budget Vs Actual Report |              |                      |                |                                        |                   |             |                                |               |          |            |  |  |  |
|-------------|-------------------------|--------------|----------------------|----------------|----------------------------------------|-------------------|-------------|--------------------------------|---------------|----------|------------|--|--|--|
|             |                         |              | Period fro           | m January 2011 | i to                                   | 12                |             |                                | New chang     | es made  | e in       |  |  |  |
| Budget No:  | CBUD09                  |              | Version No: 9        |                | Budget Definition Type: CC-Analysis-CE |                   |             | MAC Budget Vs Actual<br>Report |               |          |            |  |  |  |
| Cost Center | Description             | Cost Element | Description          | Analysis Code  | Description                            | Sub Analysis Code | Description | ctual Amount                   | Budget Amount | Variance | Variance % |  |  |  |
| CC1         | CC1                     | 500000       | Labour Charges       | A1             | A1                                     | SA1               | SA1         | 0.00                           | 1000.00       | 1000.00  | 100.00     |  |  |  |
| CC2         | CC2                     | 514100       | Other Cost           | A2             | A2                                     | Sa2               | SA2         | 1000.00                        | 2000.00       | 1000.00  | 50.0       |  |  |  |
| ССЗ         | CC3                     | 80000        | Training<br>Expenses | A3             | A3                                     | Sa3               | SA3         | -2000.00                       | 3000.00       | 1000.00  | 33.3333333 |  |  |  |
| CC4         | CC4                     | 710500       | Interest Expense     | A4             | A4                                     | sa4               | SA4         | 0.00                           | 0.00          | 0.00     | 0          |  |  |  |
| CC5         | CC5                     | 710100       | Bank Fees            | A5             | A5                                     | SA5               | SA5         | 1000.00                        | 0.00          | -1000.00 | -100.00    |  |  |  |
|             |                         |              |                      |                |                                        |                   |             |                                |               |          |            |  |  |  |

#### **Exhibit 3: View Cost Budget**

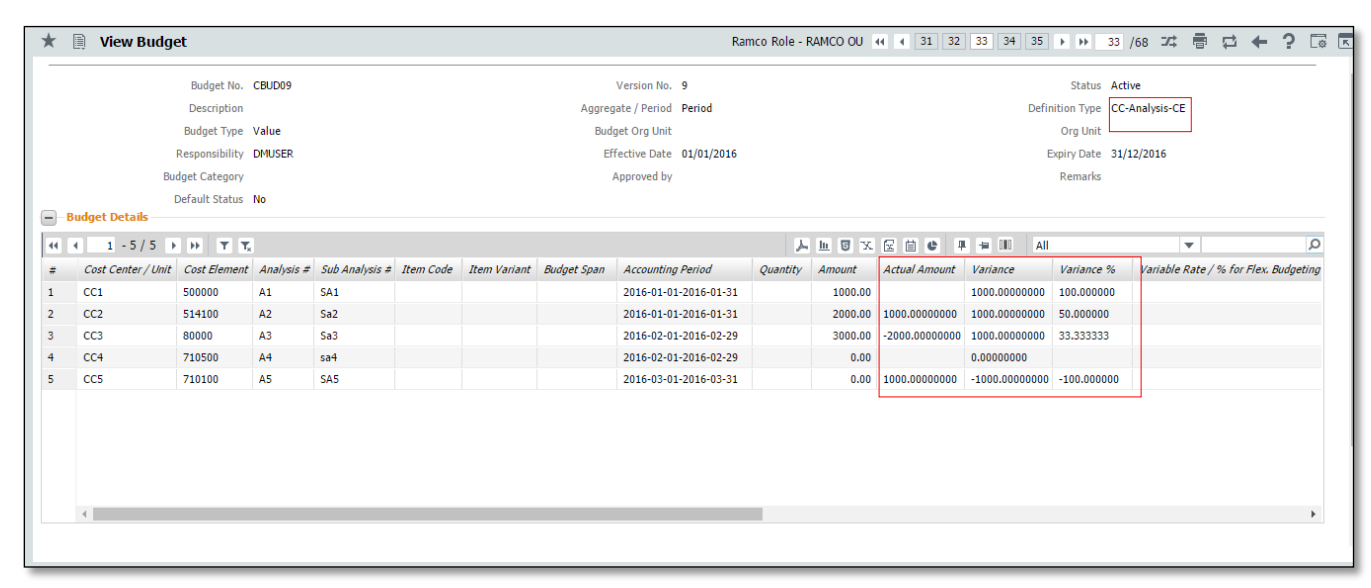

Note that in MAC Budget Vs Actual Report and View Cost Budget- Actual Amount, Variance and Variance % shall be displayed only for budget type - 'Value'. Even, if a Budget Definition type is defined for budget type 'Both' i.e. 'Quantity' and 'Value', these values will be displayed only for value.

To support the existing functionality of retrieving values in the **Actual Amount** column, the user must incorporate the financial transaction in the **Incorporate Financial Transaction** activity of the **MAC Incorporation** component in the **Management Accounting** business process.

### **Corporate Office and R&D Center**

Ramco Systems Limited, 64, Sardar Patel Road, Taramani, Chennai – 600 113, India Office + 91 44 2235 4510 / 6653 4000 Fax +91 44 2235 2884 Website - www.ramco.com